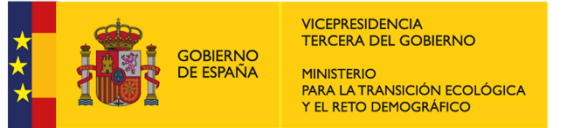

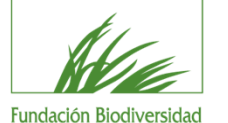

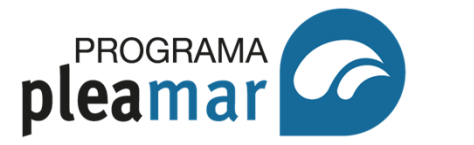

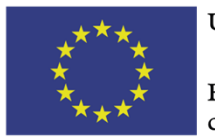

Fondo Europeo Marítimo y de Pesca (FEMP)

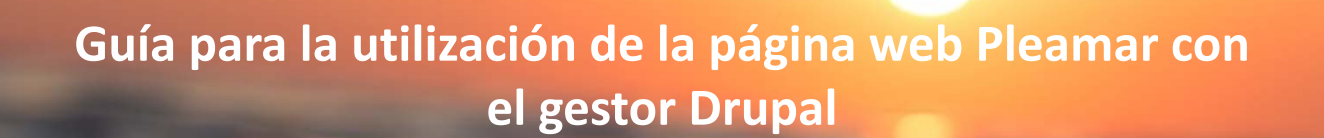

# Manual entidades beneficiarias

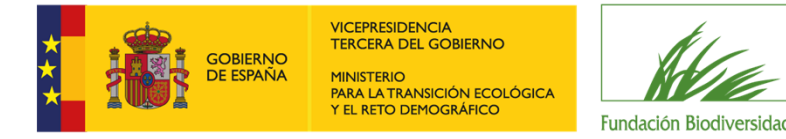

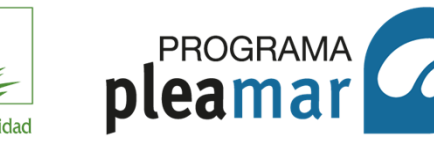

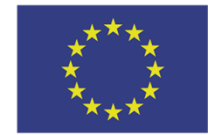

Fondo Europeo Marítimo y de Pesca (FEMP)

## INTRODUCCIÓN: OBJETO DE LA GUÍA

Este es un manual de uso de la página web **programapleamar.es** para las entidades **beneficiarias** de los proyectos presentados en el marco del programa Pleamar cofinanciado por el Fondo Europeo Marítimo y de Pesca (FEMP).

El objetivo de esta guía es proporcionar toda la información referida a la web del Programa Pleamar, hasta la fecha de la publicación de ese documento, así como recomendaciones y directrices necesarias para llevar a cabo la labor de comunicación.

En caso de realizarse modificaciones técnicas en la web, el equipo del Programa Pleamar informará a las entidades beneficiarias, vía correo electrónico, y actualizará este manual.

La guía se divide en tres bloques:

- A. Presentación: introduce y contextualiza el gestor Drupal. Esta herramienta informática será la utilizada para comunicar y difundir los proyectos beneficiarios del FEMP.
- B. Introducción a la web: describe el acceso y estructura de la web; expone las pautas relativas al procedimiento establecido para publicar.
- **C. Gestión del contenido**: proporciona indicaciones referidas a aspectos tales como menús, temas, textos, etc.

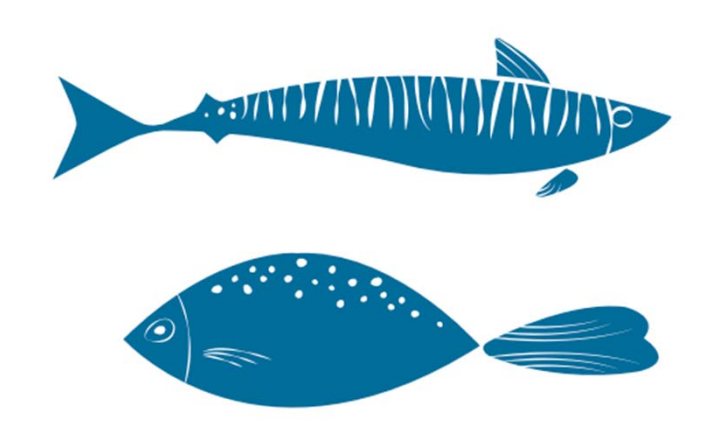

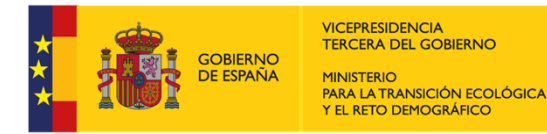

Fundación Biodiversidad

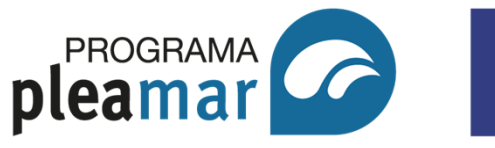

Unión Europea

Fondo Europeo Marítimo y de Pesca (FEMP)

## **BIENVENIDO/A A LA PÁGINA WEB DEL PROGRAMA PLEAMAR**

Durante los próximos meses desarrollaremos de forma conjunta la labor de comunicar, compartir y difundir las actividades del proyecto beneficiario en la convocatoria para el fomento e impulso de la sostenibilidad pesquera y acuícola, en el marco del Programa Pleamar cofinanciado por el Fondo Europeo Marítimo y de Pesca en el año 2021.

Ponemos a tu disposición la web Pleamar (desarrollada en el gestor Drupal). A lo largo de este manual podrás familiarizarte y aprender a utilizar la página web Pleamar. Nosotros/as te acompañaremos a lo largo de este proceso y siempre que lo necesites podrás contactar con nosotras a través del teléfono de la Fundación Biodiversidad o del correo electrónico que les facilitamos en esta guía.

Un cordial saludo,

El equipo del Programa Pleamar

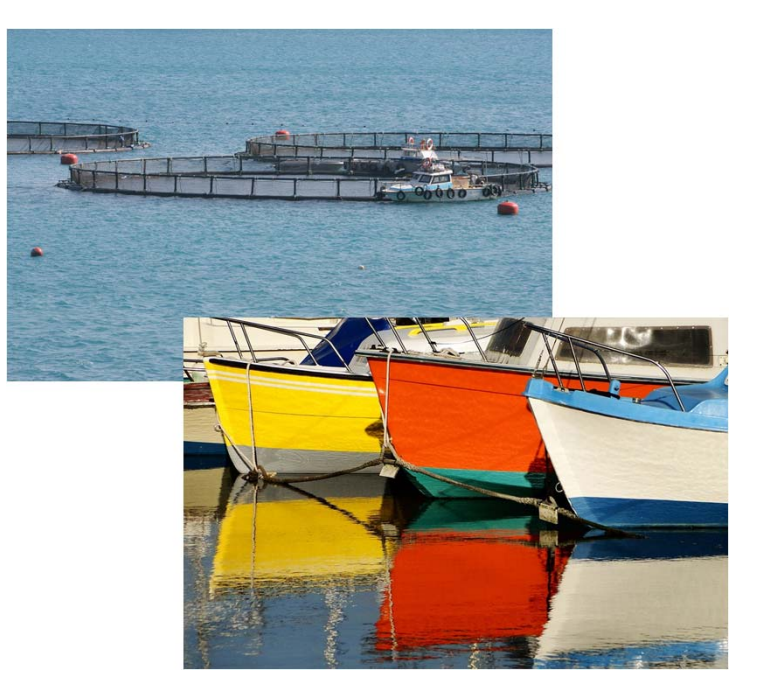

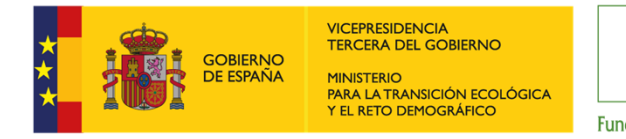

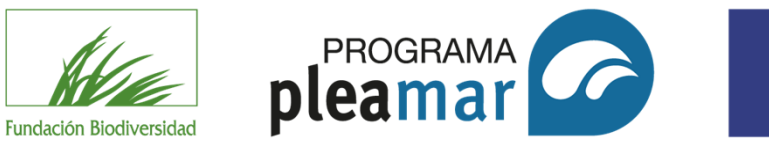

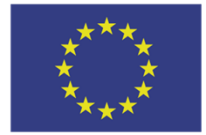

Fondo Europeo Marítimo y de Pesca (FEMP)

## CÓMO CONTACTAR CON EL EQUIPO DEL PROGRAMA PLEAMAR

Con el fin de **facilitar el aprendizaje** del manejo de la página web del Programa Pleamar y resolver las dudas que puedan surgir en la utilización de la misma, el equipo de Pleamar de la Fundación Biodiversidad pone a su disposición este manual de uso y los siguientes datos de contacto:

Correo electrónico: pleamar@fundacion-biodiversidad.es

**Importante:** con el fin de atender más eficazmente tus necesidades, te pedimos que las consultas acerca de la web se envíen en un email con el asunto "PÁGINA WEB PLEAMAR". De esta forma, podremos localizar sus correos y responder a la mayor brevedad posible.

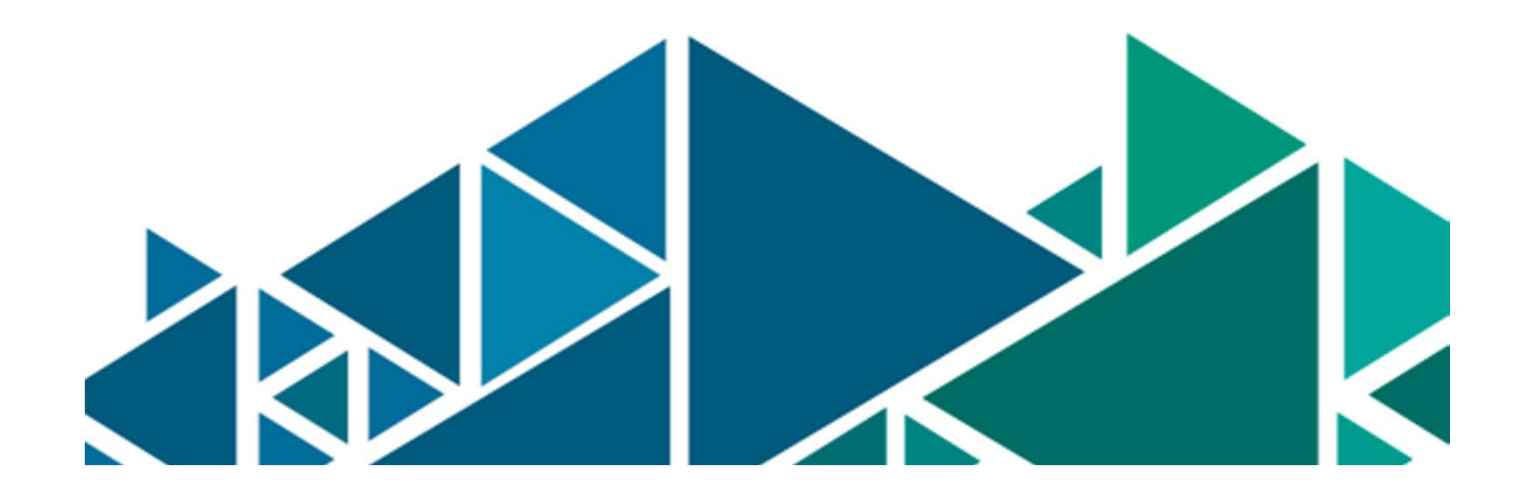

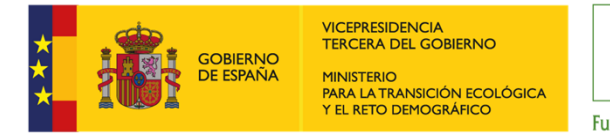

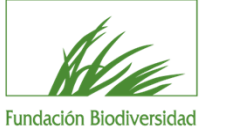

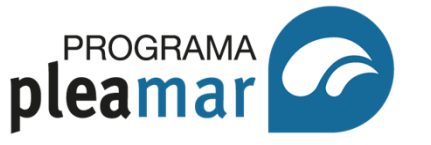

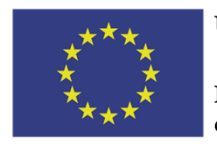

Fondo Europeo Marítimo y de Pesca (FEMP)

## **OBJETIVOS DE LA PÁGINA WEB**

La web del Programa Pleamar es un marco de comunicación que acoge a todos los proyectos del FEMP. De esta forma, conseguiremos dotar de continuidad al fondo y comunicar toda la labor realizada durante la duración del mismo.

Establecer una herramienta eficaz de difusión de la información de los proyectos financiados por el FEMP es la principal finalidad de la página web Pleamar, consiguiendo así cumplir con los objetivos de transparencia en las ayudas públicas, sensibilización medioambiental en referencia a las consecuencias derivadas de la actividad pesquera y acuícola e impulso de buenas prácticas, garantizando la sostenibilidad de los sectores en los aspectos económicos, social y medioambiental.

La página web del Programa Pleamar se construye gracias a la colaboración de las entidades beneficiarias y al equipo DE LA Fundación Biodiversidad, que suben de forma conjunta la información derivada de los proyectos y del fondo respectivamente. Garantizar la máxima difusión del **FEMP** y del Programa **Pleamar.**  Establecer una **herramienta** eficaz de difusión de la información de los proyectos beneficiarios del FEMP.

Favorecer el conocimiento de buenas prácticas sobre la sostenibilidad del sector pesquero y acuícola español en sus aspectos medioambiental, económico y social.

> Garantizar la transparencia de las ayudas con el cumplimiento de la normativa a este respecto.

Sensibilizar al público general sobre el papel que juega el FEMP en las zonas afectadas por la actividad pesquera y acuícola.

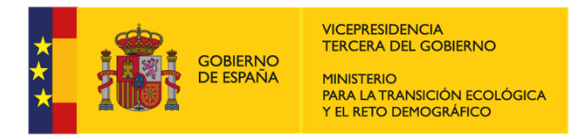

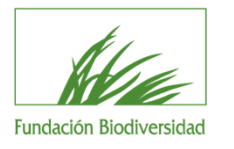

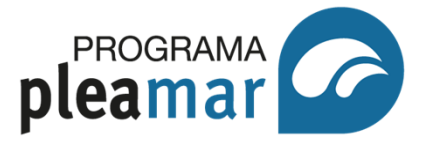

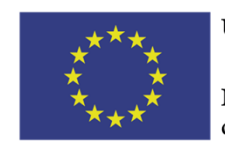

Fondo Europeo Marítimo y de Pesca (FEMP)

## ÍNDICE

- (1) Acceder al gestor
- **(2)** Cuenta de usuario
- **(3)** Menú navegador: inicio y secciones
- **(4)** Menú gestor: contenido, revisión y usuarios
- **(5)** Equivalencias gestor/navegador
- **(6)** Identidad corporativa
- **7** Funcionamiento de la web Pleamar

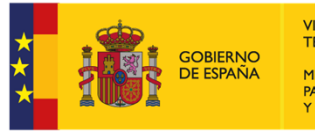

VICEPRESIDENCIA TERCERA DEL GOBIERNO MINISTERIO PARA LA TRANSICIÓN ECOLÓGICA Y EL RETO DEMOGRÁFICO

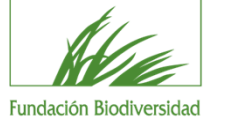

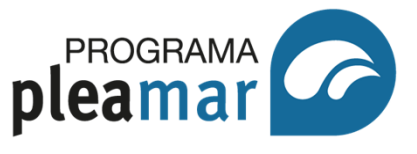

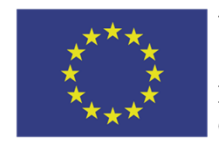

Unión Europea

Fondo Europeo Marítimo y de Pesca (FEMP)

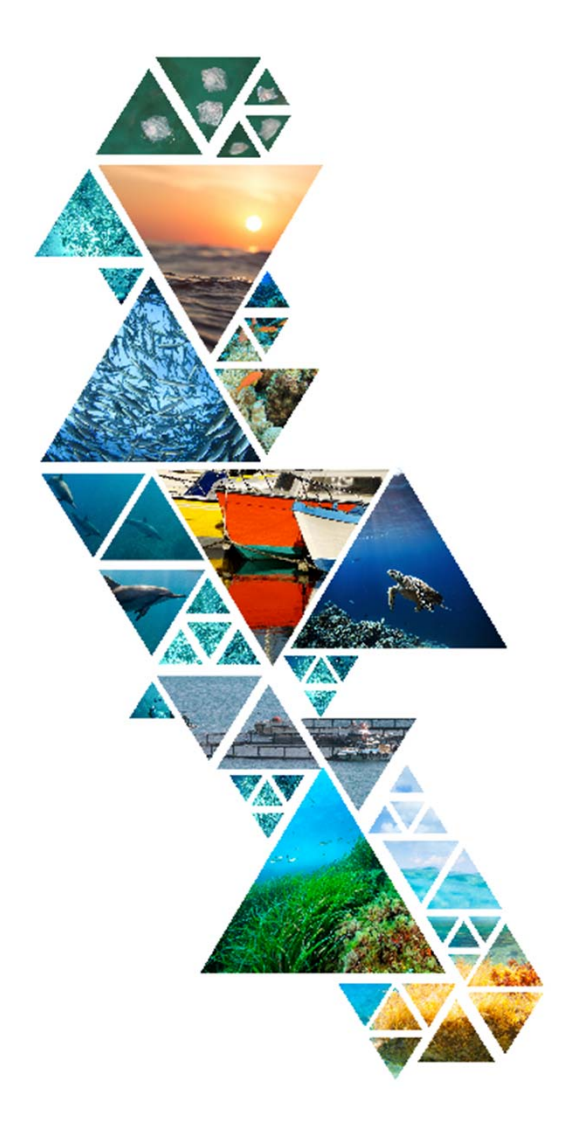

# PÁGINA WEB DEL PROGRAMA PLEAMAR

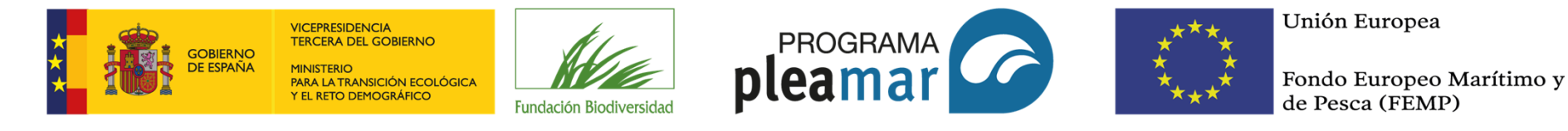

## (1) Acceder al gestor

Para acceder a la página web, debes abrir el navegador de Internet (Google Chrome, por ejemplo), a continuación, debes escribir en la barra de búsqueda de Internet: programapleamar.es/acceso (imagen 1), aparecerá en su pantalla la imagen 2; introduzca el usuario y la clave correspondientes, facilitadas previamente por tu tutora, y contesta a la pregunta matemática.

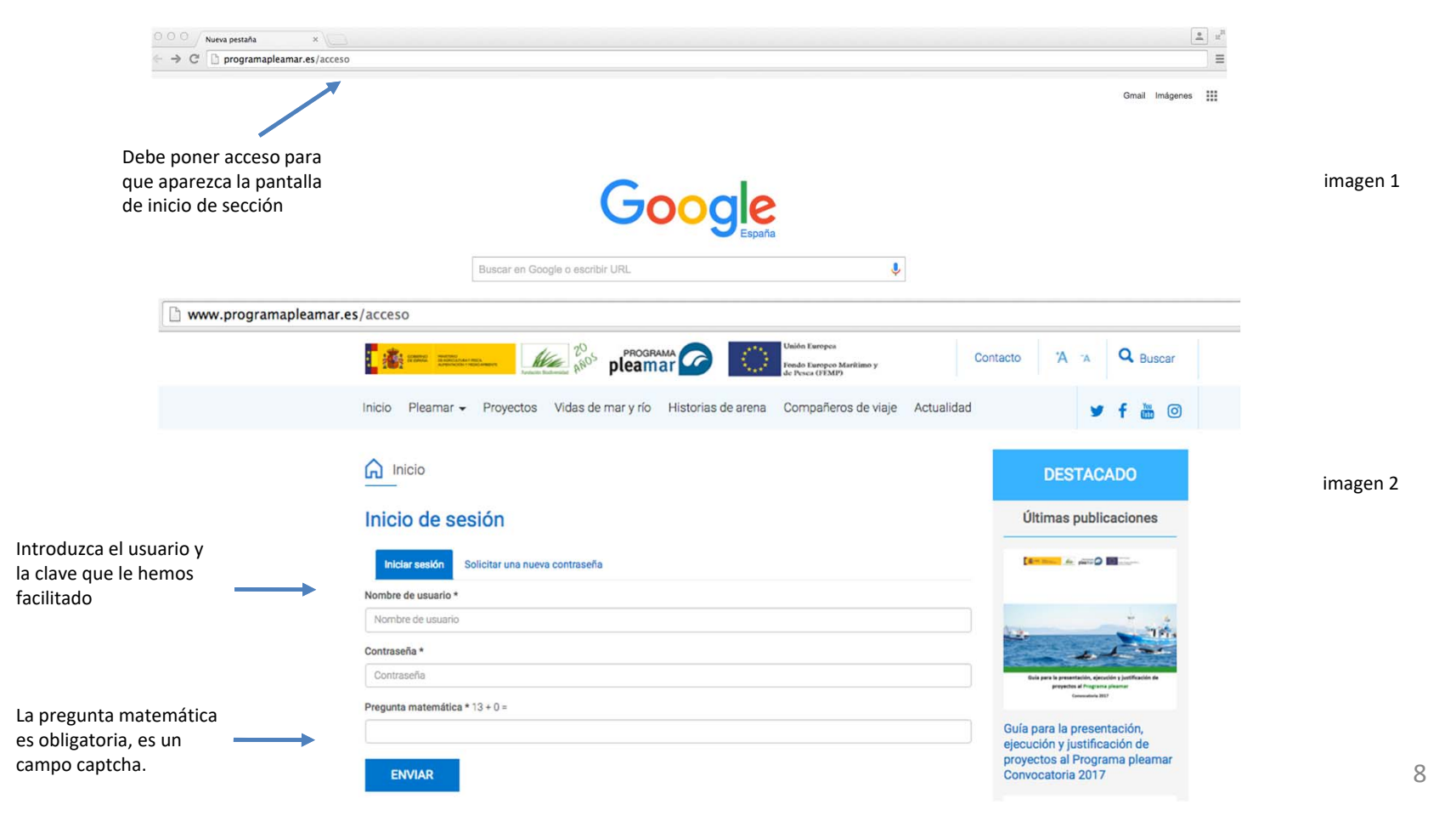

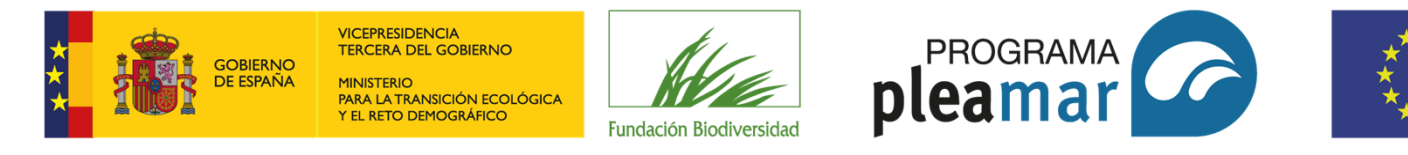

Fondo Europeo Marítimo y de Pesca (FEMP)

# **2** Cuenta de usuario

Una vez ha introducido su usuario, clave y contestado la pregunta matemática, aparecerá la pantalla de "cuenta de usuario", la cual facilita información sobre su perfil y ofrece la posibilidad de cambiar algunos datos (correo electrónico, contraseña, etc.). No es necesario modificarlos. A través del **menú navegador** (azul) puede navegar en la web y ver sus contenidos, si desea agregar contenido deberá acudir al **menú gestor** (negro) situado en la parte superior su pantalla.

| ← → C 🗋 www.          | .programapleamar.es/users/autor |                                                                                                    | ¶Q☆ 〓               |
|-----------------------|---------------------------------|----------------------------------------------------------------------------------------------------|---------------------|
| A Concenido My drafts |                                 |                                                                                                    | autor Certar sesión |
|                       |                                 | Contacto X is Q Buccar                                                                                                    |                     |
|                       | ,                               | inicio Pleamar 🗣 Proyectos Vidas de mar y río Historias de arena. Compañeros de viaje Actualidad 🛛 🛩 🕇 🚵 🎯                                                                                                    |                     |
| Menú gestor           |                                 |                                                                                                    |                     |
| Bester                |                                 | Inicial / Autor                                                                                                    |                     |
|                       |                                 |                                                                                                    |                     |
|                       | Menu navegador                  | Cuenta de usuario                                                                                                    |                     |
|                       |                                 | Ver Editor                                                                                                    |                     |
|                       |                                 | Nombre *                                                                                                    |                     |
|                       |                                 | ango.                                                                                                    |                     |
|                       |                                 | Clave actual                                                                                                    |                     |
|                       |                                 |                                                                                                    |                     |
| Permite               | cambiar los                     | Exorta su consenté actual para modificar Dirección de come velociónicos Constantes de Anterna constantes en                                                                                                    |                     |
| datas da              | au norfil do                    | Dirección de correo electrónico *                                                                                                    |                     |
| uatos de              | su perm de                      | ecitor@exista.com                                                                                                    |                     |
| usuario.              | pero NO es                      | Decode do como electrónico vielas." Todas las comos electrónicos del satema aerón envados a esta desoción no se hará jubica y dola aerá utilizada al desas nozión una esta de a<br>decidera aerónicada al desas en defendencias de como aerón como de actividad de actividad |                     |
|                       | -                               |                                                                                                    |                     |
| necesario             | 0.                              | Contragena Contragena                                                                                                    |                     |
|                       |                                 |                                                                                                    |                     |
|                       |                                 |                                                                                                    |                     |
|                       |                                 |                                                                                                    |                     |
|                       |                                 |                                                                                                    |                     |
|                       |                                 | Opcianes de Idioma                                                                                                    |                     |
|                       |                                 | Idoma                                                                                                    |                     |
|                       |                                 | * Español                                                                                                    |                     |
|                       |                                 | © English                                                                                                    |                     |
|                       |                                 |                                                                                                    |                     |
|                       |                                 | Opciones de regionalización                                                                                                    |                     |
|                       |                                 | Territory                                                                                                    |                     |
|                       |                                 | Abox metrical Abox 2018 - 12-54cm +02020                                                                                                    |                     |
|                       |                                 |                                                                                                    |                     |
|                       |                                 |                                                                                                    |                     |
|                       |                                 | ENVIAR                                                                                                    |                     |
|                       |                                 |                                                                                                    |                     |

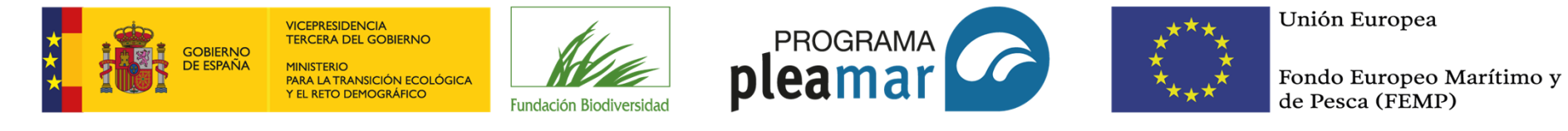

## **(3)** Menú navegador: página inicio y secciones

El menú navegador le permite interactuar con la web y visualizar los contenidos publicados. Este menú se encuentra en la parte superior de la página, debajo de los logotipos institucionales del programa. Consta de las siguientes secciones: Inicio, Pleamar, Proyectos, Vidas de mar y río, Historias de arena, Compañeros de viaje, Actualidad, Recursos y Participa.

| ← → C 🗋 www.programapleamar.es/users/autor               |                                                                                                    | 루 Q ☆ 🚍          |
|----------------------------------------------------------|----------------------------------------------------------------------------------------------------|------------------|
| A Consensió My cinita                                    | An a Q Bacar                                                                                              | autor Como sesto |
| MENÚ NAVEGADOR                                           | 🛪 inicio Plesmar • Proyectos Vidas de mary /o Historias de arena. Compañeros de vaje: Actualidad 🔰 🕈 🍎 🕲  |                  |
| ii hace click sobre inicio verá la<br>pantalla principal | ivide / autor  Cuenta de usuario  tare  Nenta*  Cree stual                                                |                  |
| ← → C 🗋 www.pro                                          | Earla suomadia aludi aei molius theceti is one anothoro Consulo Mator va nava ornavela<br>gramapleamar.es | Q ☆ 🔳            |
| A Consulta Mytanta                                       | Contact A x Q Bact                                                                                        | area Conversion  |
|                                                          | CNERTAGIO       Bener       Payeta                                                                        | *                |
|                                                          | 25 More Advantage                                                                                         |                  |

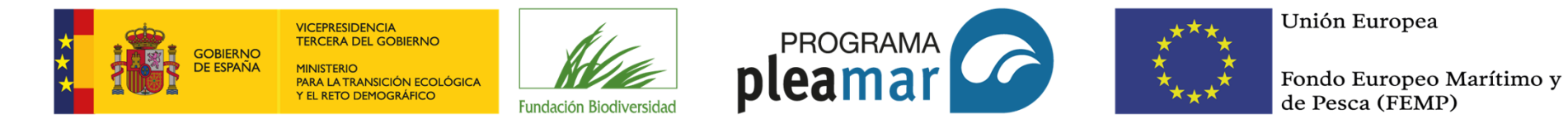

#### 3.1. Pantalla principal: inicio

El botón de inicio lleva a la pantalla principal de la web. En el esquema que se muestra a continuación, puedes observar cómo se estructura la página: menú gestor (negro) en la parte superior de la pantalla; debajo, en color azul, se encuentra el menú navegador y las fotografías corporativas del Programa Pleamar. Los "cuadros destacados" de la parte inferior central, se destinarán a promocionar cada uno de los proyectos de esta convocatoria y a destacar información de interés. A la derecha, podrás ver la agenda con todos los eventos y actividades de los proyectos.

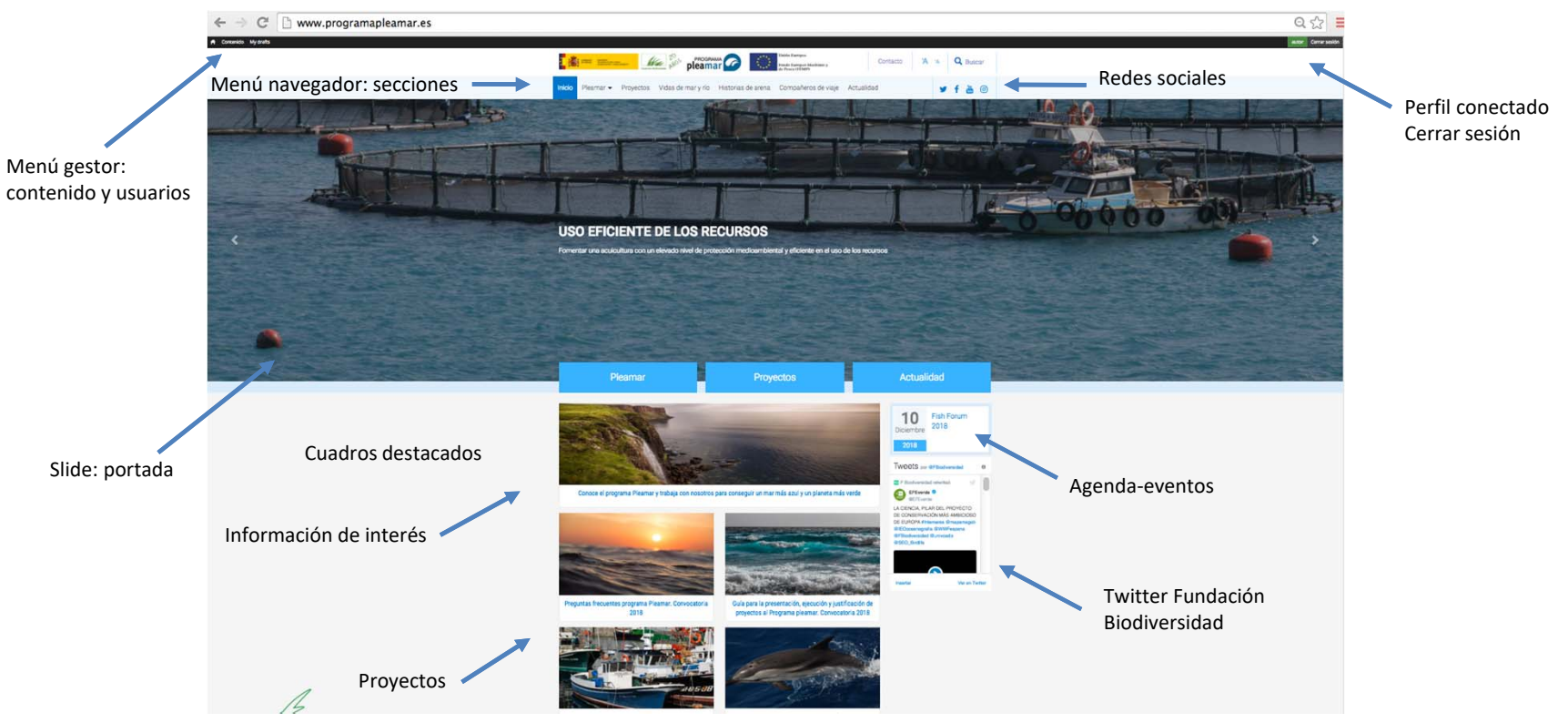

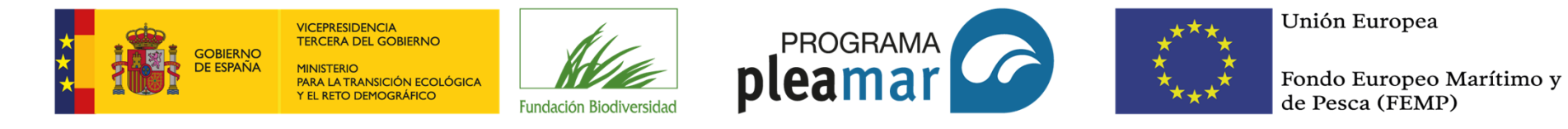

#### 3.2. Secciones: Pleamar

La sección "*Pleamar*" está destinada a reflejar la información acerca de la Fundación Biodiversidad, el FEMP y el PO, el Programa pleamar y las convocatorias, además de otras informaciones de interés.

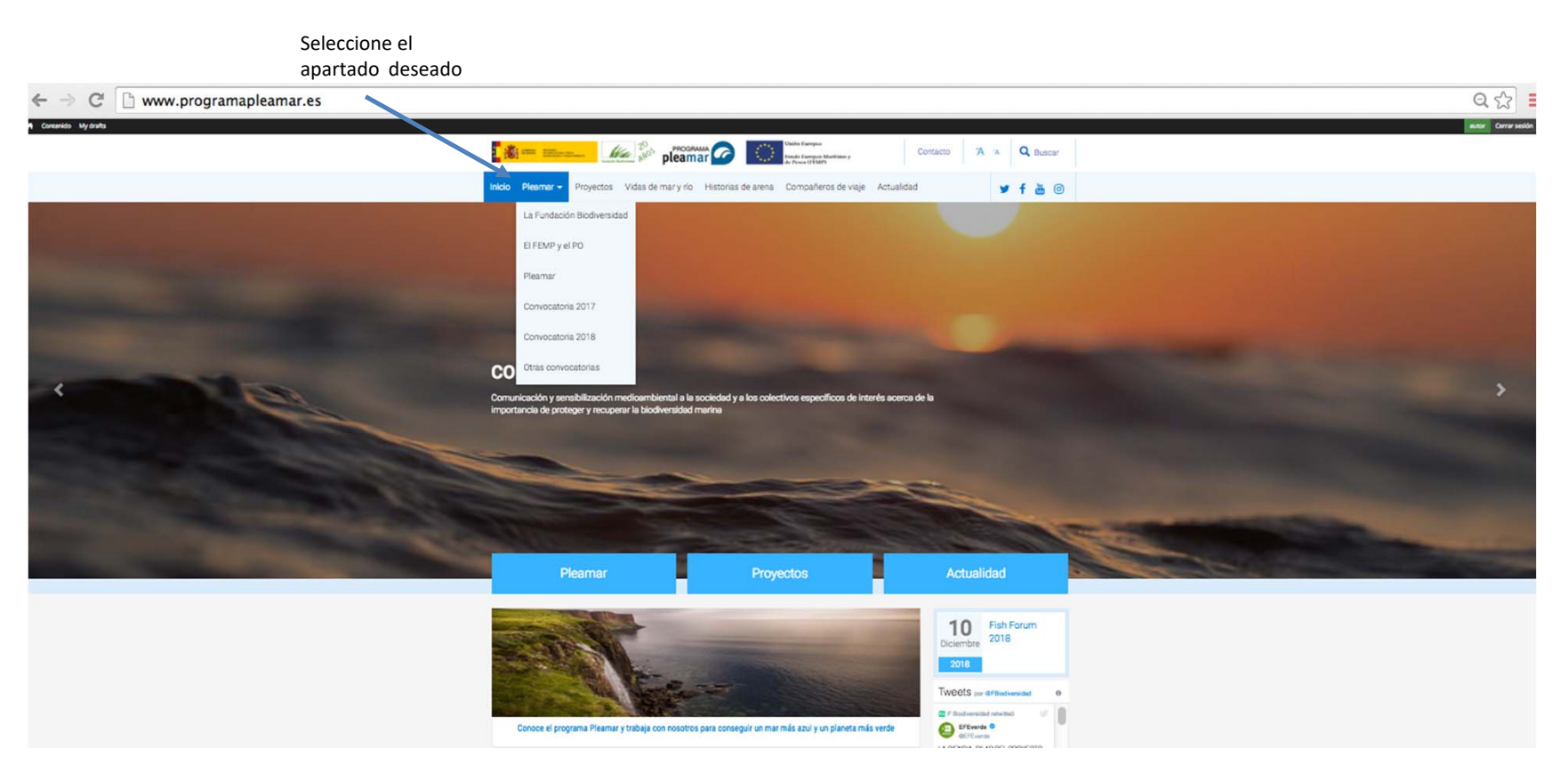

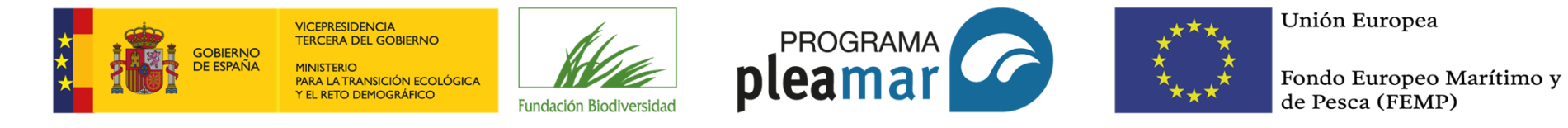

#### 3.3. Secciones: Proyectos

La sección "*Proyectos*" recoge todos los proyectos beneficiarios del Programa Pleamar. Cada proyecto debe constar de los siguientes ítems: descripción, objetivos generales, objetivos específicos, estrategias, acciones, los datos de la convocatoria y una imagen descriptiva.

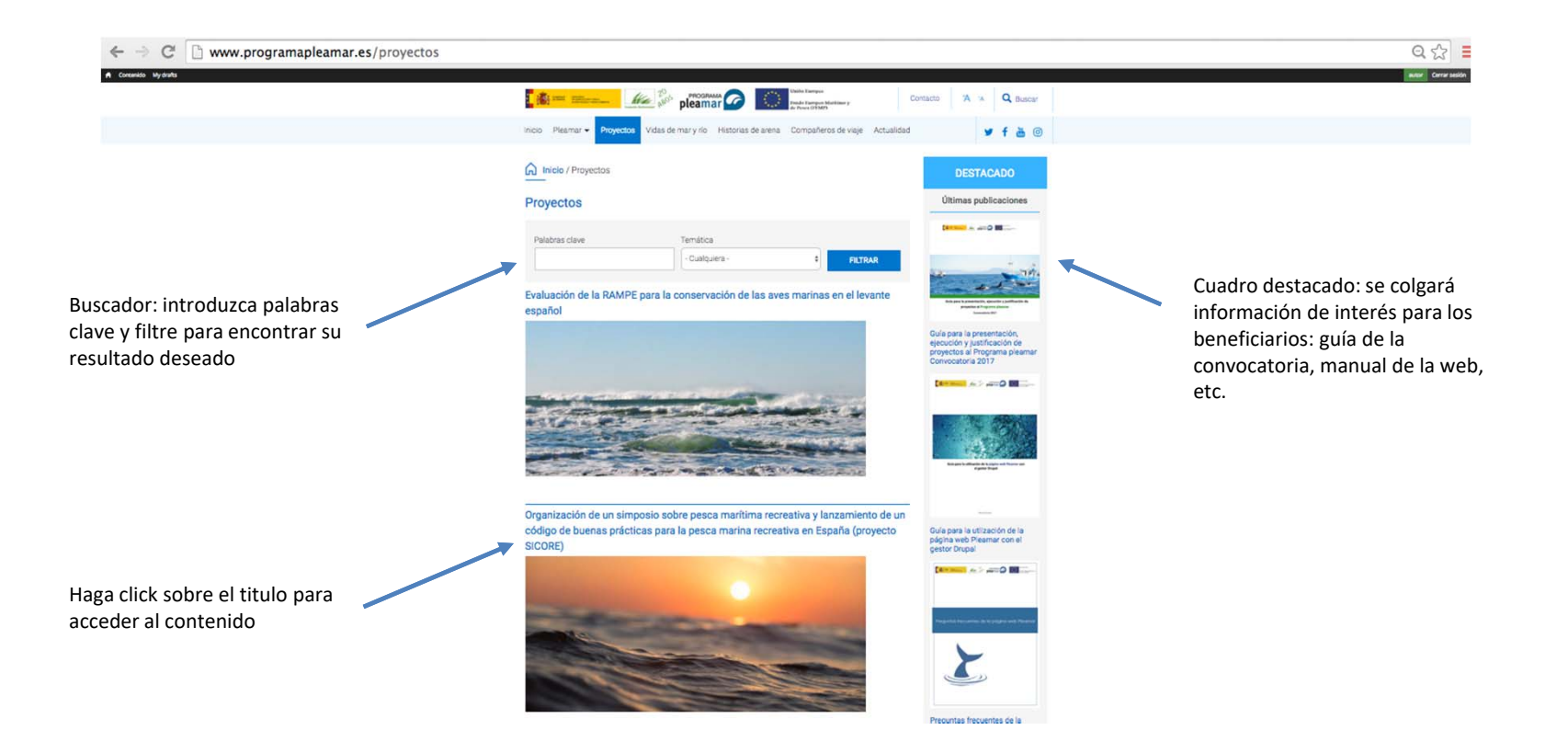

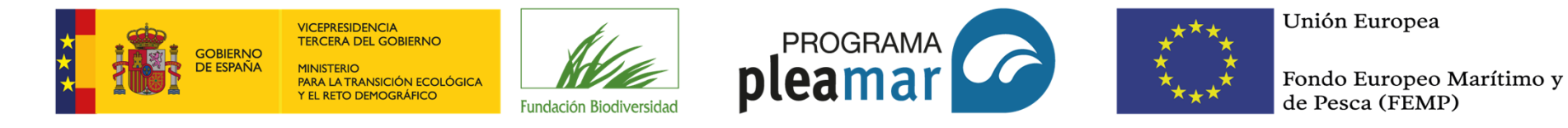

#### 3.4. Vidas de mar y río

La sección "Vidas de mar y río" está destinada a dar a conocer las historias y experiencias particulares de los beneficiarios en su sector profesional y, en concreto, en el Programa Pleamar, explicando cómo considera que las acciones desarrolladas en el proyecto pueden ser beneficiosas en los entornos: social, económico y medioambiental.

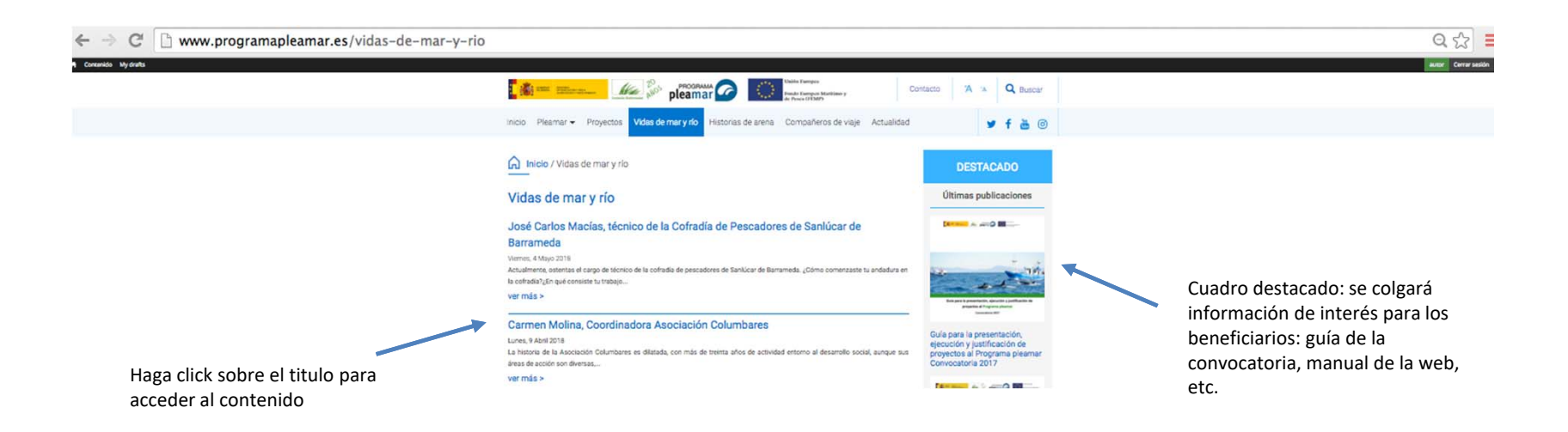

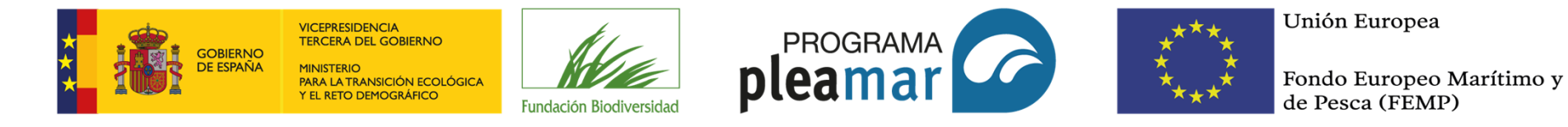

#### 3.5. Historias de arena y Recursos

La sección "Historias de arena" recogerá todas las imágenes y vídeos relacionados con los proyectos: actividades y eventos entorno al proyecto.

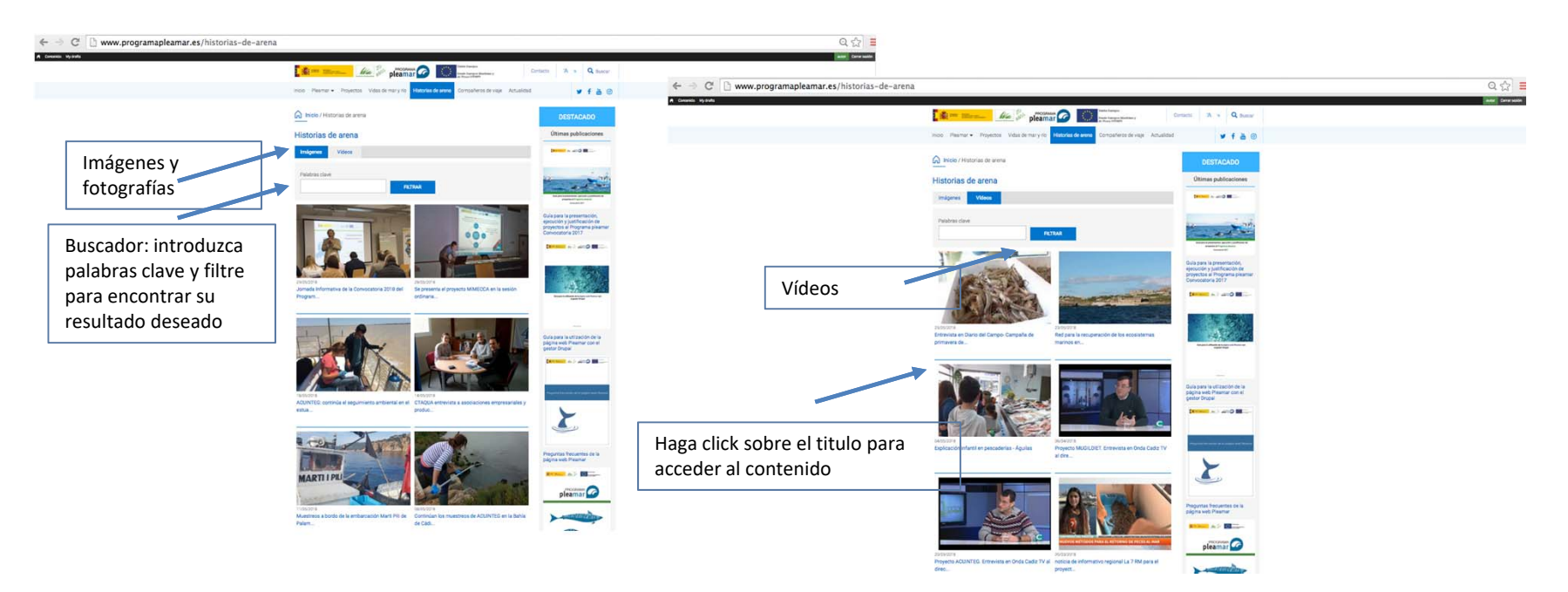

Por otro lado, la sección "*Recursos*" contiene diversos tipos de **contenidos divulgativos, educativos y/o de sensibilización** relacionados con la sostenibilidad de las actividades pesqueras y/o acuícolas y la conservación de nuestro patrimonio natural y biodiversidad.

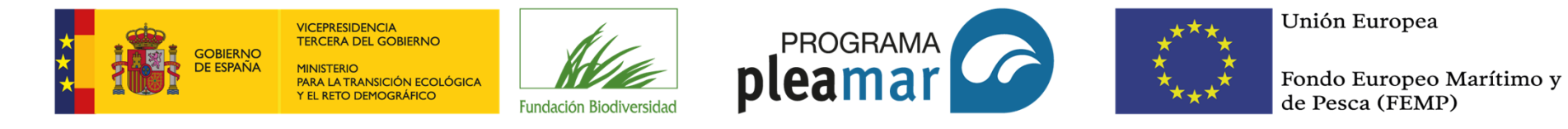

#### 3.6. Compañeros de viaje

La sección "*Compañeros de viaje*" está destinada a presentar a todas las entidades públicas o privadas que han sido beneficiarias del FEMP, con el fin de satisfacer objetivo de transparencia y difusión que marca el fondo. En este apartado, se expone brevemente la historia de la entidad y los proyectos más destacados, si lo deseas también puedes comunicar sus datos de contacto y enlazar con su web.

| ← → C 🗋 www.programapleamar.es/companeros-de-via     | ije                                         |                                                                                                    |                       |            | Q ☆ 🔳               |
|------------------------------------------------------|---------------------------------------------|----------------------------------------------------------------------------------------------------|-----------------------|------------|---------------------|
| A Consolido Mydratis                                 | <b>***</b> = =                              | PROGRAMA C International International Inter | Contacto 1A 1A Buscar | <i>u</i> · | Autor Carrar sesion |
|                                                      | Inicio Pleamar + Proyectos Vidas de ma      | r y fio Historias de arena Compañeros de viaje                                                                                                    | Actualidad 🎽 f 💩 🕅    | 0          |                     |
|                                                      | Inicio / Compañeros de viaje                |                                                                                                    |                       |            |                     |
|                                                      | Compañeros de viaje                         |                                                                                                    |                       |            |                     |
|                                                      |                                             | ANFACO<br>CECOPECA                                                                                                    |                       |            |                     |
| Haga click sobre el titulo para acceder al contenido | AIMPLAS, instituto Teonológico del Plástico | ANFACO-CECOPESCA                                                                                                    | ANSE                  |            |                     |
|                                                      | Columbares                                  | paisaje                                                                                                    | Tursiops              |            |                     |
|                                                      | Asociación Columbares                       | ASOCIACIÓN PAISAJE LIMPIO                                                                                                    | Asociación Tursiops   |            |                     |
|                                                      |                                             | 2 3 4 - stydentes d                                                                                                    | kima »                |            |                     |

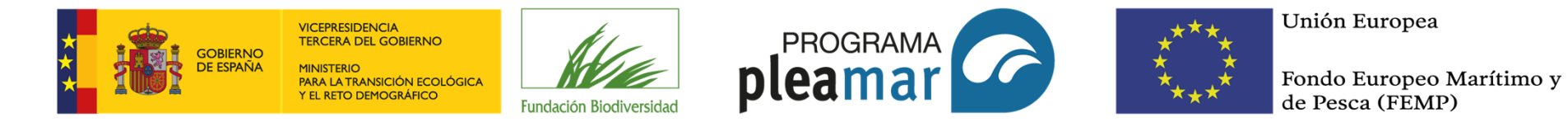

#### 3.7. Actualidad

La sección "Actualidad" consta a su vez de dos subsecciones: noticias y agenda, en la primera, se recogerá todas las **noticias** en internet de los proyectos y en la segunda, se publicarán las **actividades y eventos**.

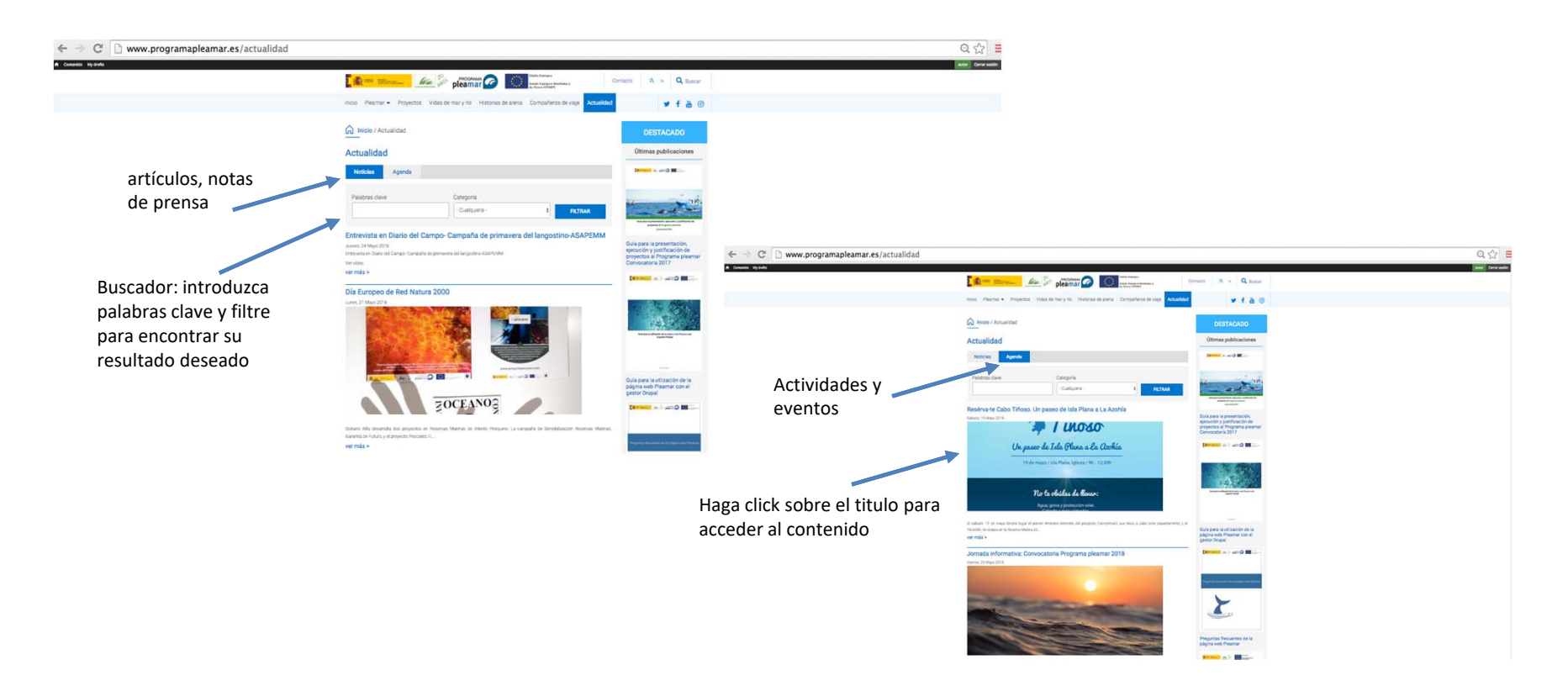

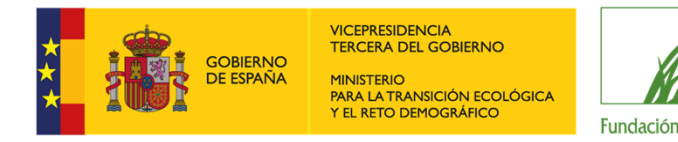

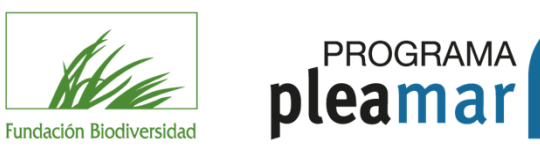

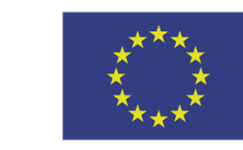

Fondo Europeo Marítimo y de Pesca (FEMP)

#### 3.8. Participa

La sección "*Participa*" podrás acceder a diversas ofertas actualizadas relacionadas con los proyectos beneficiarios del Programa Pleamar. Aquí se incluyen ofertas de empleo, licitaciones y contrataciones, ofertas de carácter formativo y acciones y programas de voluntariado vinculados a los proyectos Pleamar y relacionados con la sostenibilidad de las actividades pesqueras y acuícolas y la protección y conservación del patrimonio natural.

#### Participa

En este apartado podrás acceder a diversas ofertas actualizadas relacionadas con los proyectos beneficiarios del Programa pleamar. Aquí se incluyen ofertas de empleo, licitaciones y contrataciones, ofertas de carácter formativo y acciones y programas de voluntariado vinculados a los proyectos pleamar y relacionados con la sostenibilidad de las actividades pesqueras y acuícolas y la protección y conservación del patrimonio natural.

La información incluida en este espacio es aportada por las entidades beneficiarias, por lo tanto, los procesos selectivos aquí expuestos son responsabilidad directa de la entidad anunciante, no dependiendo del Programa pleamar, ni de la Fundación Biodiversidad, la selección de los candidatos en el caso de las ofertas de empleo, la adjudicación de las contrataciones o licitaciones publicadas, o la participación en cursos, jornada o talleres formativos y/o acciones de voluntariado, que serán, en todos los casos, responsabilidad de las entidades beneficiarias del Programa pleamar.

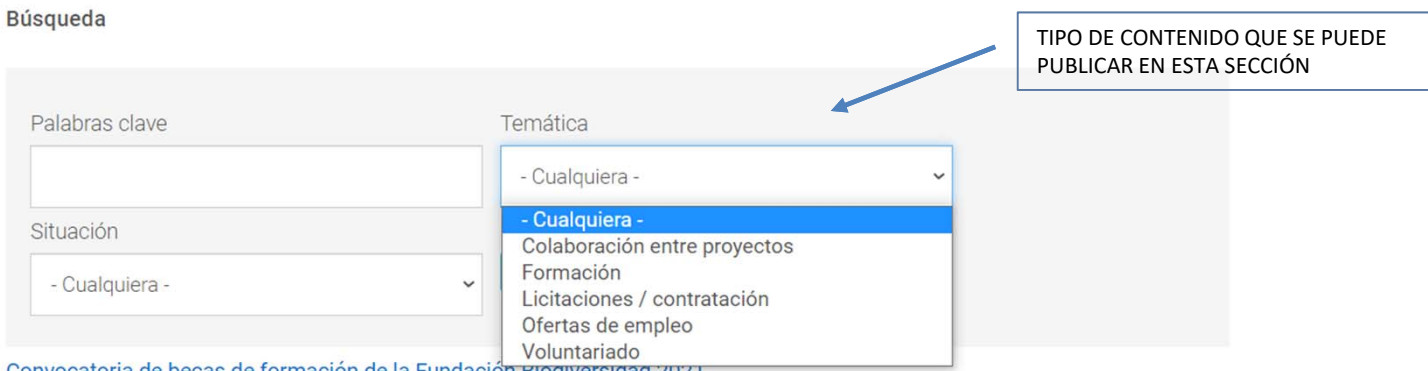

Convocatoria de becas de formación de la Fundación Biodiversidad 2021

Afortas do omnion

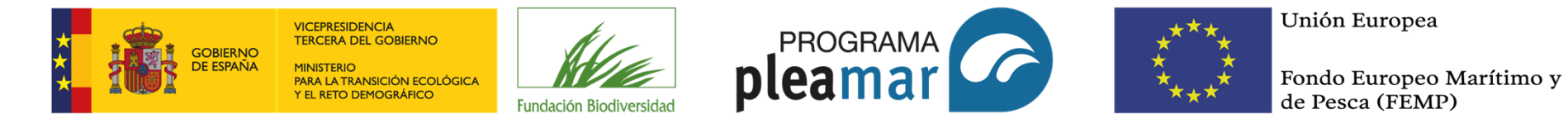

**(4)** Menú gestor: agregar contenido y my drafts

El menú gestor se encuentra en la franja superior de la página web en color negro, se divide en: "Contenido" y "My drafts".

|                                             | MENÚ GESTOR                                                                                  |
|---------------------------------------------|----------------------------------------------------------------------------------------------|
| Panel de Trabajo Contenido Configuración    | Ay drafts                                                                                    |
| Agregar contenido                           | Valaboración entre<br>oyectos<br>tidad Beneficiaria                                          |
| Inicio Pleamar 🕶 Proyectos Vic              | ento Agenda as de arena Compañeros de viaje Actualidad Recursos Participa<br>Ilería Imágenes |
| Inicio / iCalPez                            | ilería Vídeos<br>viticia<br>rticipa - Formación                                              |
| Cuenta de usuario                           | rticipa - Licitaciones<br>ontratación<br>rticipa - Ofertas de                                |
| Ver Editar Explorador de doo                | npleo<br>rticipa -<br>Iuntariado                                                             |
| iCalPez                                     | oyecto                                                                                       |
| Clave actual                                | curso - Creacion<br>tística<br>curso - Documento                                             |
| Escriba su contraseña actual para modificar | curso - Videos y to o <i>Contraseña</i> . Solicitar una nueva contraseña.<br>dcasts          |

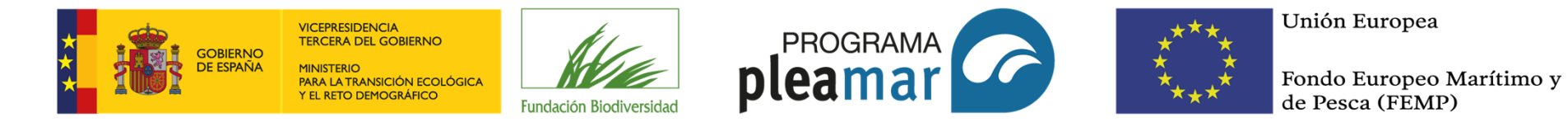

#### 4.1. Contenido

Si haces click en "contenido" verás la siguiente pantalla (imagen 1). Se muestra la pestaña "agregar contenido", si haces click te lleva a una pantalla de equivalencia entre menú gestor y menú navegador donde podrás seleccionar el apartado deseado, te permitirá cumplimentar una plantilla y guardar el artículo para su publicación. Debajo de "agregar contenido", encontrarás todo el contenido publicado en la web.

|                                                                                                    | ← → C 🗋 www.progr                                                                                           | amapleamar.es/admin/content                                                                                                    |                                                                                    |                                                     |                                   |           |                                |         | Q 🕸 🛯                  |
|----------------------------------------------------------------------------------------------------|----------------------------------------------------------------------------------------------------|----------------------------------------------------------------------------------------------------|------------------------------------------------------------------------------------|-----------------------------------------------------|-----------------------------------|-----------|--------------------------------|---------|------------------------|
|                                                                                                    | Contention Wy and a     Contention                                                                          |                                                                                                    |                                                                                    |                                                     |                                   |           |                                |         | andari (Cartar Lonian) |
| Si haces click en "agregar contenido"<br>muestra la siguiente pantalla                                                                                                    | Aproprioritomotions<br>- Mostriar solds los elementos en los qu<br>estados musars<br>- Actualizar opcones - | 0                                                                                                    | Buscador                                                                           |                                                     |                                   |           |                                |         |                        |
| $\leftarrow \rightarrow$ C 🗋 www.programapleamar.es                                                                                                    | /node/add                                                                                                   |                                                                                                    |                                                                                    | Теро                                                | Autor                             | Estado    | Actualizado                    | kšoma ( | Operaciones            |
| 🖨 Contanido My drafts                                                                                                    | Jornada Internativa de la Censocatoria 2018 del                                                             | Programa Pournar reave                                                                                                    |                                                                                    | Galeria Insigenes<br>Pagne                          | gestor<br>Andreine pro verticador | publicado | 25050018-0922<br>25050018-1335 | Español |                        |
| A constraint of the section "Advances of the section" "Advances of the section "Advances of the section" "Advances of the section"" "Advances of the section"" "Advances of the section"" "Advances of the section"" "Advances of | Si haces click sobre el título<br>muestra la plantilla a<br>cumplimentar                                    | Anno Augus annual<br>Crear Enrutudad Beneficiaria<br>Nontre de la Ericada *<br>Imagin<br>Benergio<br>Decoposito de la Iniciad<br>© 2 ( ) 2 ( ) 1 ( ) 1                                                                                                    | Muestra todo el o<br>en la web junto a<br>asociada. Permite<br>eliminar los artíco | contenido pu<br>su informaci<br>también ed<br>ilos. | blicado<br>ón<br>itar o           |           |                                |         |                        |
|                                                                                                    |                                                                                                    | Center valer draw on trans.<br>Porma de taxos una .<br>• transactar en entre .<br>• transactar en entre .<br>• transactar en entre .<br>• transactar en entre .<br>• transactar en entre .<br>Portocolo • .<br>• en el esta entre .<br>Portocolo • .<br>• en el esta entre .<br>Portocolo • .<br>• en el esta entre .<br>• en el esta entre . |                                                                                    |                                                     |                                   |           |                                |         | 20                     |

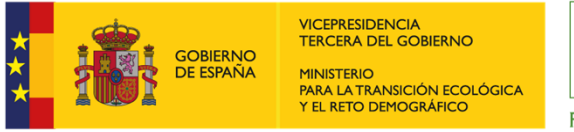

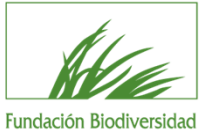

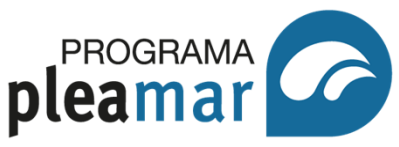

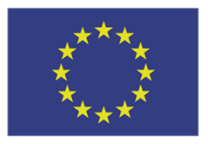

Fondo Europeo Marítimo y de Pesca (FEMP)

Los contenidos se dividen en:

**Colaboración entre proyectos:** Dentro de sección *"Participa"*, publicación de posibles líneas o actuaciones en las que sea de interés para las entidades beneficiarias contar con una colaboración por parte de otra entidad participante en el Programa Pleamar o ajena a este.

**Entidad beneficiaria:** corresponde a la sección *"Compañeros de Viaje"* donde se publicará la historia de las entidades, así mismo, se deberá adjuntar una fotografía o el logotipo de la misma para su mayor visibilidad y difusión.

**Entrevista:** corresponde a la sección *"Vidas de Mar y Río"*, en dicha sección, se realizarán entrevistas al personal de las entidades.

**Evento agenda:** en esta sección se incorporarán los datos de los eventos o actividades que se desarrollen por las entidades como parte del proyecto.

**Formación:** Dentro de sección *"Participa"*: cursos, seminarios, webinarios que realicen las entidades beneficiarias, tanto en el marco del proyecto como en temas relacionados al mismo.

Galería de imagen y galería de video: corresponden a la sección *"Historias de Arena"* están destinadas a incluir las fotografías y los vídeos que se generen en los proyectos. Se publican también, sin rellenar otro formularios, en la sección *"Recursos"*.

# Agregar contenido

Colaboración entre proyectos  $(\boldsymbol{b})$ Colaboración entre proyectos en sección participa Entidad Beneficiaria  $(\boldsymbol{b})$ TC Entidad Beneficiaria para la sección "Compañeros de Viaje". Entrevista () TC Entrevista para la sección "Vidas de Mar y Río". Evento Agenda TC Evento para la "Agenda". Formación (>) Galería Imágenes TC Galería de Imágenes para la sección "Historias de arena". Galería Vídeos (> TC Galería de Vídeos para la sección "Historias de arena".

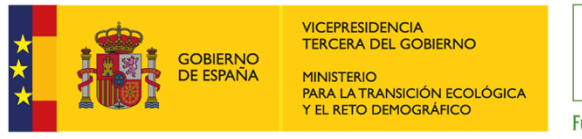

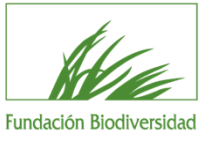

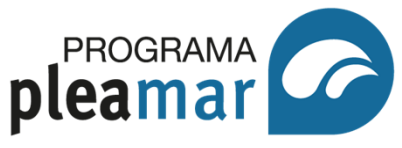

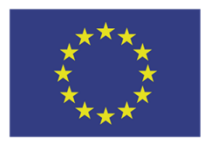

Fondo Europeo Marítimo y de Pesca (FEMP)

Los contenidos se dividen en:

**Licitaciones/contrataciones:** dentro de sección *"Participa"*: licitaciones o contratos publicados por parte de las entidades beneficiarias del Programa Pleamar.

Noticia y agenda: se aloja en la sección "Actualidad", las noticias recogerán todos los avances de los proyectos.

**Ofertas de empleo:** dentro de sección *"Participa"*: puestos de trabajo o prácticas remuneradas que publiquen las entidades beneficiarias de los proyectos.

**Proyecto:** en dicha sección se incluirá toda la información referente a los mismos.

Recursos (Creación artística, documento, imagen, vídeos y podcast, y web): en estas secciones se incluirán contenidos divulgativos, educativos y/o de sensibilización.

**Voluntariado:** dentro de sección *"Participa"*: actividades de voluntariado puntual o continuo que promuevan las entidades beneficiarias.

# Agregar contenido

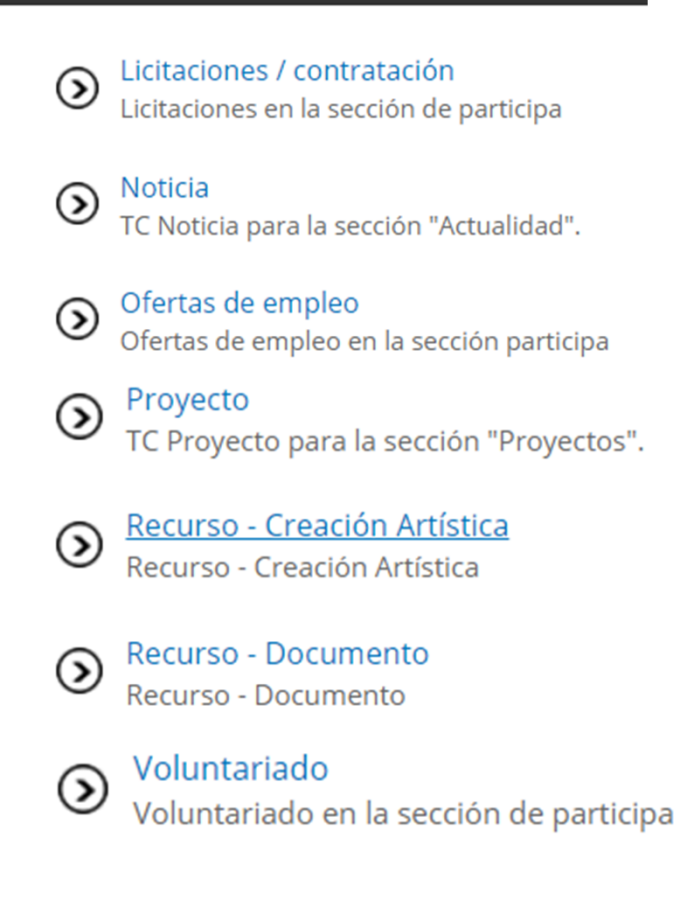

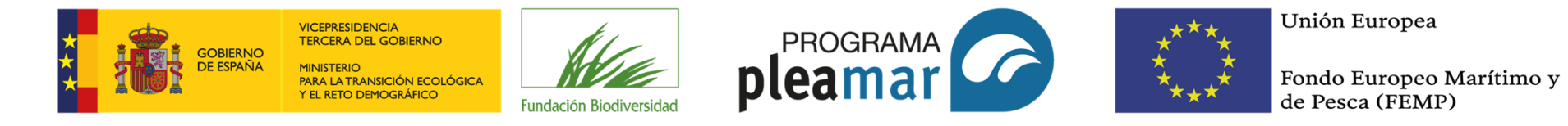

#### 4.1.1 Entidad beneficiaria

Este apartado corresponde a la sección "*Compañeros de Viaje*" donde se publicará la historia de las entidades, así mismo, se deberá adjuntar una fotografía o el logotipo de la misma para su mayor visibilidad y difusión.

|                                                                                                    |                                                                                                    | Desde el ordenador                                             | Ya subida previamente                                                                                 |
|----------------------------------------------------------------------------------------------------|----------------------------------------------------------------------------------------------------|----------------------------------------------------------------|----------------------------------------------------------------------------------------------------|
| Continent                                                                                                    | www.programapleamar.es/node/add/entidad-beneficiaria                                                                                                    | Nombre de la Entidad Media brows                               | er                                                                                                    |
| Result<br>Año c                                                                                                    | men historia entidad:<br>de fundación, misión y objetivos, hitos de su trayectoria                                                                                                    | Imagen<br>Explorar<br>Descripción de la Entidi<br>B u r x x Ge | chivo *<br>ginantistexionato<br>sur po a set<br>una vez seleccionada pulse<br>en siguiente y guardar. |
| Calific calls in the<br>instance of the<br>instance of the<br>instance | na maa<br>19. j<br>Seedan State Maria Maria Maria Maria Maria<br>Maria Maria Maria Maria Maria Maria Maria Maria Maria Maria Maria Maria Maria Maria Maria Maria Maria Maria Maria<br>Maria Maria Maria Maria Maria Maria Maria Maria Maria Maria Maria Maria Maria Maria Maria Maria Maria Maria Mari |                                                                |                                                                                                    |
| (a. a. 1) 6)                                                                                                    | Primero, proyectos cofinanciados por el FEMP<br>Segundo, proyectos más destacados de su historia                                                                                                    |                                                                |                                                                                                    |
| Parallel and the second second                                                                                                    | na k hana<br>19. j -<br>20. j - San ang ang ang ang ang ang ang ang ang a                                                                                                    |                                                                | Reviews and in                                                                                        |
| No rises to active and<br>Active Active                                                                                                    | Aussi Replaced     Vere A solution     Vere A solution     Vere A solution     Vere A solution     Vere A solution     Vere A solution     Vere A solution     Vere A solution     Vere A solution     Vere A solution     Vere A solution     Vere A solution     Vere A solution     Vere A solution |                                                                |                                                                                                    |
|                                                                                                    |                                                                                                    |                                                                |                                                                                                    |

23

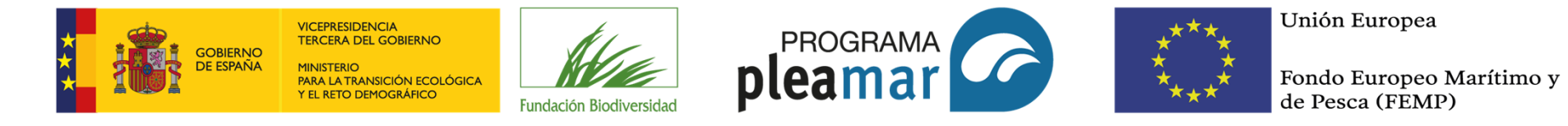

4.1.2 Entrevista

Este apartado corresponde a la sección "Vidas de Mar y Río", en dicha sección, se publicarán entrevistas al personal de las entidades, bien por el equipo de Pleamar, o por medios de comunicación (en este caso, la publicará la entidad).

| € → C                                                                                                    | > www.programapleamar.es/node/add/entrevista                                                                                                    | Q ☆ 🔳                                           |
|----------------------------------------------------------------------------------------------------|----------------------------------------------------------------------------------------------------|-------------------------------------------------|
| Controlle Wy Party<br>Ann - Narrage controlle<br>Chicage Enterprised at a                                                                                                    |                                                                                                    | and Drives                                      |
| News Adult A series<br>No. 1 and A series<br>Al-Nu B Million all a "<br>Al-Nu<br>Baseban<br>Par densis Million B<br>Parlantice are series of a<br>Parlantice are series of a |                                                                                                    |                                                 |
|                                                                                                    |                                                                                                    |                                                 |
|                                                                                                    |                                                                                                    |                                                 |
| Carlos autor a talente<br>Participa de talente<br>- Adre adorativa de fera                                                                                                   |                                                                                                    | Mike of annual in solar for tarrents of space 1 |
| Tentres in calification<br>Tests Proces                                                                                                    | Vision & Jalotish     Asia & Levelancia     Asia & Levelancia     Asia & Levelancia      Popular asis policies same organize ne same organize ne same     Popular asis policies same organize ne same organize ne same |                                                 |
| - ,                                                                                                    | Pulse guardar                                                                                                    |                                                 |

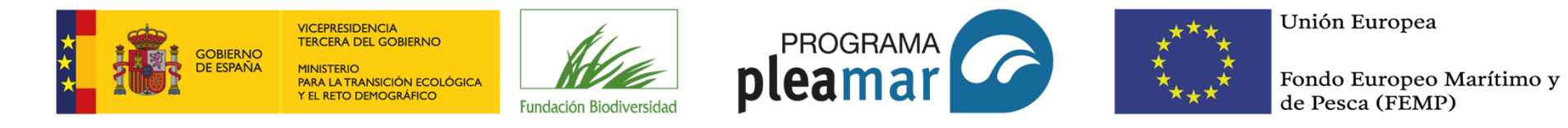

#### 4.1.3 Evento agenda

Este apartado se aloja en la sección "Actualidad", subsección "Agenda", y se incorporarán los datos de los eventos o actividades que se desarrollen por las entidades como parte del proyecto.

| ← → C 🗋 www.programapleamar.es/node/ac                                                                                                    | id/agenda                                                                                                    | 요☆ 🔳    |
|----------------------------------------------------------------------------------------------------|----------------------------------------------------------------------------------------------------|---------|
| nor spectra estato<br>Troar Evento Agoncia                                                                                                    |                                                                                                    | terest. |
| New restors. A finance version device.<br>TELID del Dueres *<br>FILID del Dueres *<br>FILID E VIENTE *<br>PECSO<br>PECSO<br>PECSO<br>FILID E VIENTE *                                                                                                    |                                                                                                    |         |
| Factor for the factor of the factor of the f       | Título de la fuente: el nombre de la entidad que lo organiza. URL a la web de la entidad (campo no obligatorio) |         |
| Paritie<br>Thub *<br>Main and an annual of the second second sec |                                                                                                    |         |
|                                                                                                    |                                                                                                    |         |

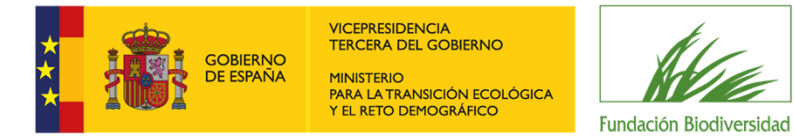

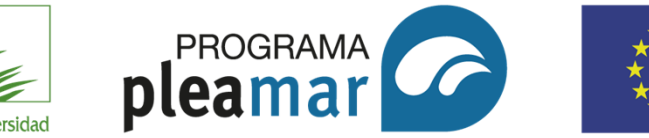

\*\*\*\* U: \* \* \* \* Fo

Unión Europea

Fondo Europeo Marítimo y de Pesca (FEMP)

#### 4.1.3 Evento agenda

| Pragen<br>(Banne)<br>- Uscasión<br>Nombre de la<br>Valicación                                                         | Program for all mende et april attación et petitionaria.                                                                                                    |                                                                                                    |
|----------------------------------------------------------------------------------------------------|----------------------------------------------------------------------------------------------------|----------------------------------------------------------------------------------------------------|
| Calle *                                                                                                    |                                                                                                    |                                                                                                    |
| ABIODIA                                                                                                    |                                                                                                    |                                                                                                    |
| Curred                                                                                                    |                                                                                                    | Escribir la latitud y longitud del lugar donde se realizara la acción                                                                                                    |
| fais.                                                                                                    | Austra +                                                                                                    |                                                                                                    |
| New York                                                                                                    |                                                                                                    |                                                                                                    |
| f più esti la spala per cer televit<br>Turci, si lle balle far balle più                                              | is not beginne provide ther base does it can been from the color of a constant of a fer-<br>ar for top, or despity for traffice varies. To the fee fronts out accord it is realizable, o                                                                                                    | for general particular biological particular biological particular biological particular biological biological particular biological biological biol<br>Biological biological biological biological biological biological biological biological biological biological biological biological biological biological biological biological biological biological biological biological biological biol |
| orproa                                                                                                    |                                                                                                    |                                                                                                    |
| 8 8 7 1 2 6 8                                                                                                    |                                                                                                    |                                                                                                    |
|                                                                                                    |                                                                                                    | Entidad organizadora                                                                                                    |
| Pareles a situ de tento entes<br>Pormuto de tento ente<br>* Secondectero la texa y de<br>* La destero de la alguna es | SE<br>kan and a standard and a standard and a<br>a standard and a standard and a stan |                                                                                                    |
| Teléfona<br>Emul *                                                                                                    |                                                                                                    | Datos de contacto de la entidad o de la persona encargada del evento                                                                                                    |
| Mas información                                                                                                    |                                                                                                    |                                                                                                    |
| 8.9.7 S × 6 8                                                                                                    |                                                                                                    |                                                                                                    |
|                                                                                                    |                                                                                                    |                                                                                                    |
|                                                                                                    |                                                                                                    |                                                                                                    |

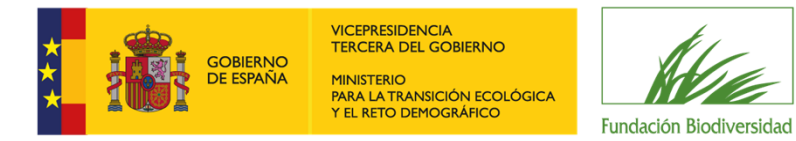

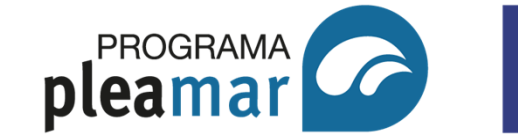

\*\*\*\* \* \* \*\*\*

Unión Europea

Fondo Europeo Marítimo y de Pesca (FEMP)

#### 4.1.4 Galería de imágenes

Este apartado corresponde a la sección "Historias de Arena", subsección "Imágenes" y está destinadas a incluir las fotografías que se generen en los proyectos.

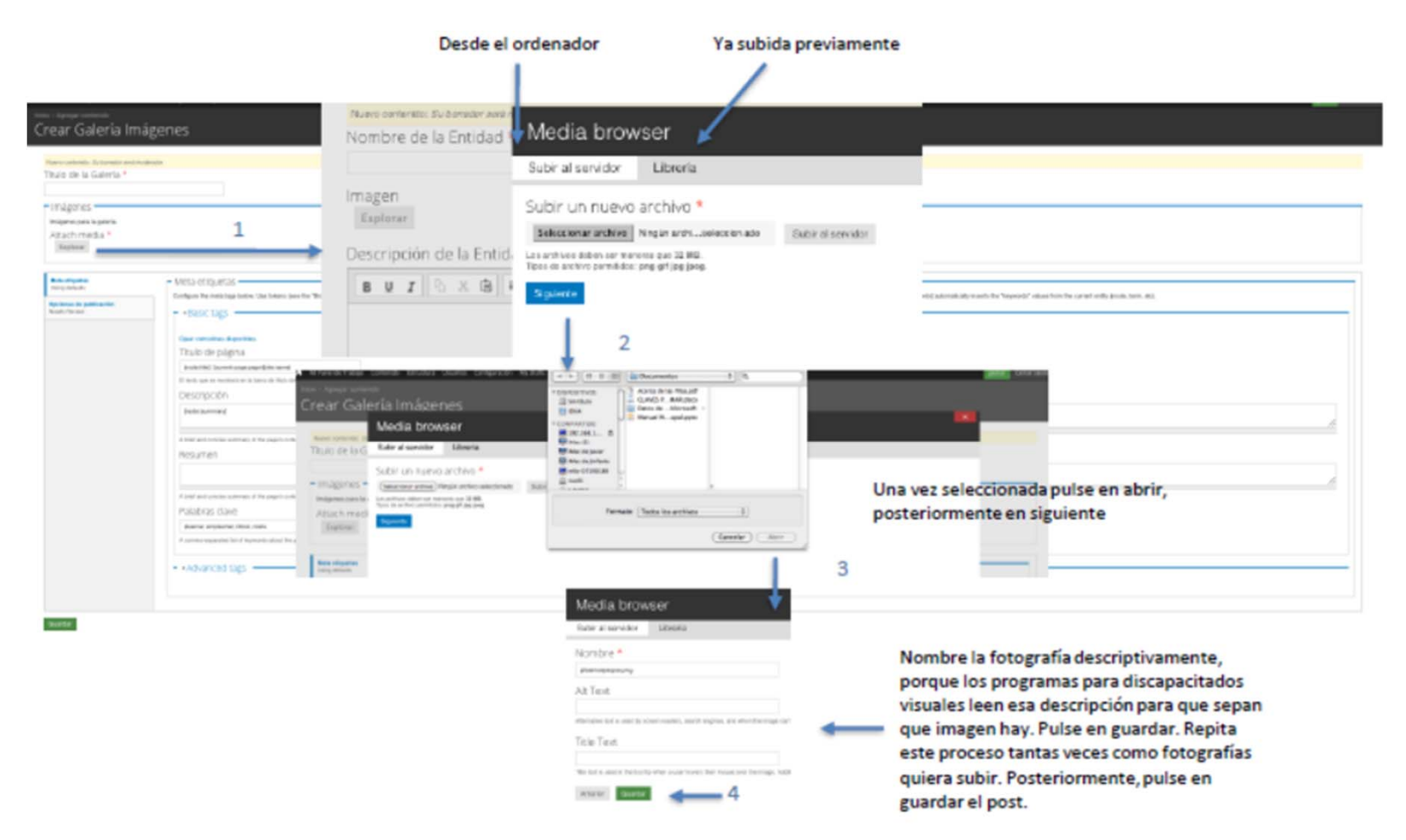

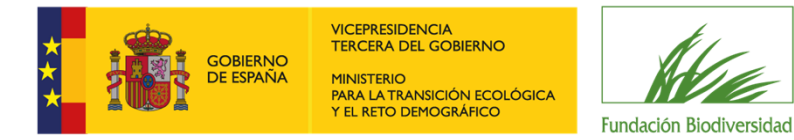

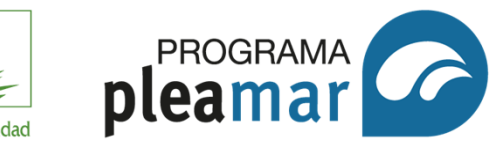

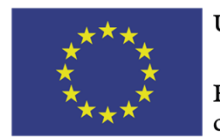

Fondo Europeo Marítimo y de Pesca (FEMP)

#### 4.1.5 Galería de vídeos

Este apartado corresponde a la sección "Historias de Arena", subsección "Vídeos", y está destinadas a incluir los vídeos que se generen en los proyectos.

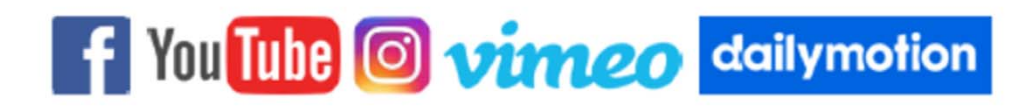

| de la disaería 4                              |                                                                                                    |                                                                                                    |          |
|-----------------------------------------------|----------------------------------------------------------------------------------------------------|----------------------------------------------------------------------------------------------------|----------|
|                                               |                                                                                                    |                                                                                                    | New york |
| UPL Brivites *                                |                                                                                                    | Crear Galería Vídeos                                                                                                    |          |
| Description                                   | out a rife                                                                                                    | Never annotatio distante vestimatente<br>170. do de La Callería *                                                                                                    |          |
| NE ADARE                                      | Para varios vídeos                                                                                                    | Wans *                                                                                                    |          |
| Age de<br>princh<br>No. A additional<br>No. A | NOS 1992 AS 4     OF 1992 AS 4     OF 1992 AS 4             | URL, del Vides <sup>16</sup> Restructed and an Alexandre  Construction  Construction  The meaning  The meaning in the meaning is explore the                                                                                                    |          |
|                                               | Onceptade<br>Interested<br>And an one among the stage contraction for the sector and the stage of the sector space interest on<br>Reserver:                                                                                                    | URI; del vides  Descripción  Tre auratoriador a sector o text                                                                                                    |          |
|                                               | And an anno announce the age in test and an early fit descence on the descence of a sector operator and a sector as a<br>Multi-Annotation of the enterty of the enterty of th | mon por o poro Autorita petitidar Autorito, Fantos, fondo, fondo, f |          |

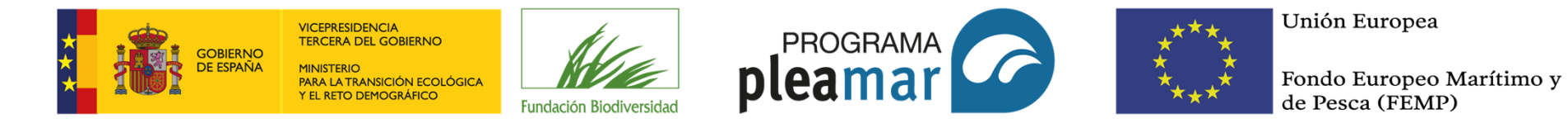

4.1.6 Noticias

Este apartado se aloja en la sección "Actualidad", subsección "Noticias", y se publicarán las noticias publicadas con todos los avances de los proyectos, así como las notas de prensa que se elaboren durante la ejecución.

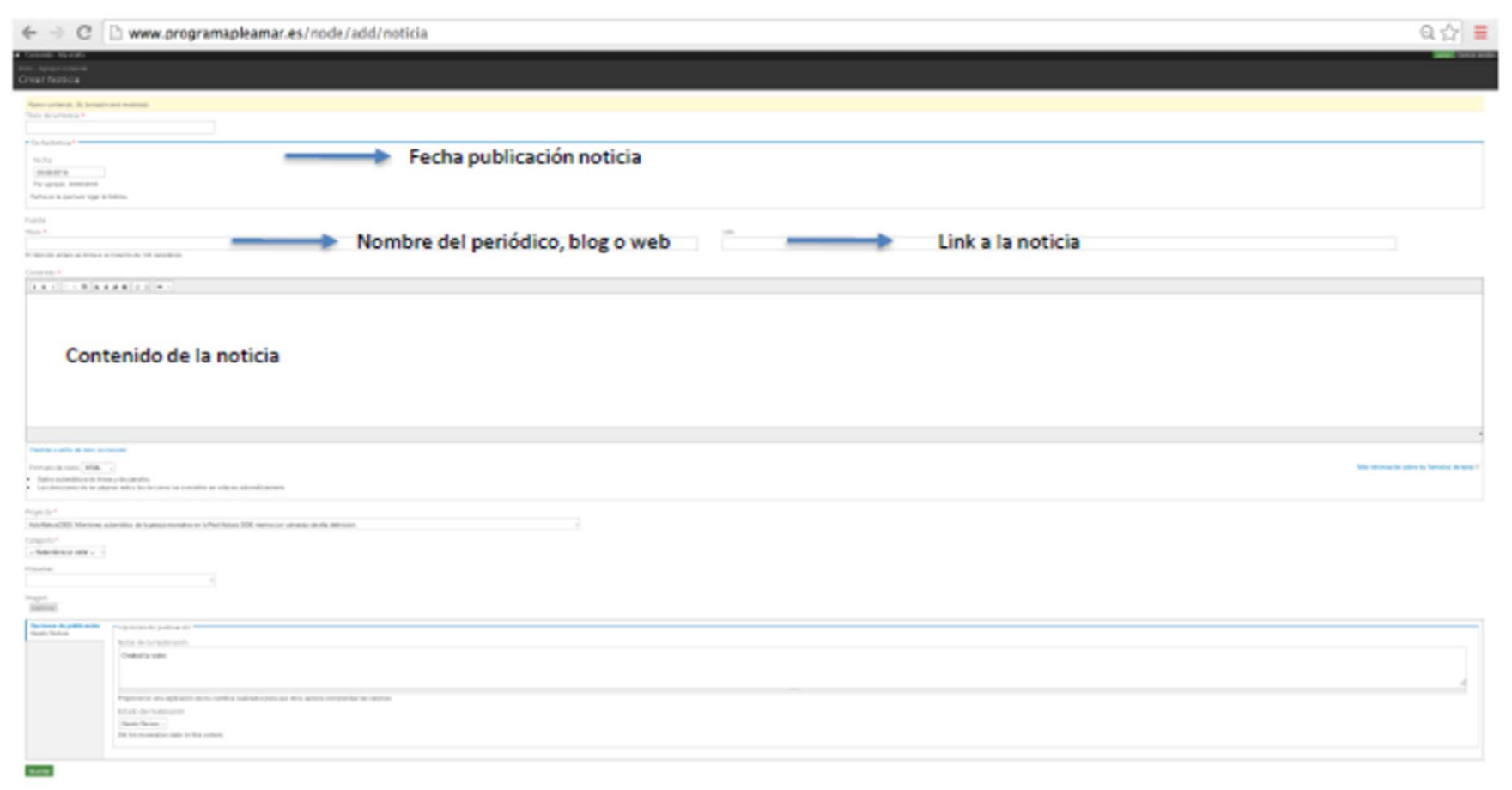

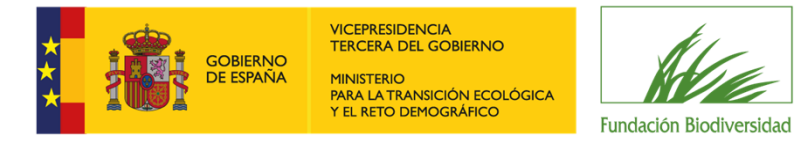

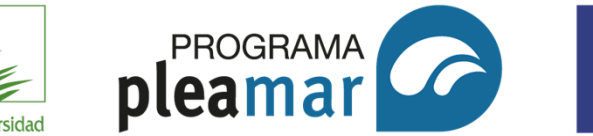

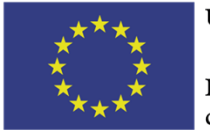

Fondo Europeo Marítimo y de Pesca (FEMP)

#### 4.1.7 Proyectos

Este apartado se recoge toda la información referente a los proyectos.

| exercise and a second second | <ul> <li>Año de inicio *</li> </ul>                                      | Entidades colaboradoras                                                                                               |
|----------------------------------------------------------------------------------------------------|--------------------------------------------------------------------------|----------------------------------------------------------------------------------------------------|
| ear Proyecto                                                                                                    | Fecha                                                                    |                                                                                                    |
| Gerconfertile. 25 Bonatic and moleate.                                                                                                    | 424                                                                      |                                                                                                    |
| tulo chi Prayecta *                                                                                                    | For operation 2014                                                       |                                                                                                    |
|                                                                                                    | No. as https://www.internet.com                                          |                                                                                                    |
| Convocatoria de subvenciones *                                                                                                    |                                                                          |                                                                                                    |
| Fecha                                                                                                    | <ul> <li>Año de finalización *</li> </ul>                                |                                                                                                    |
| 09/01/2019                                                                                                    | and the intervention                                                     |                                                                                                    |
| Per-dengts, 39-In: 421-IA                                                                                                    | fierba                                                                   | Complete a select de trade de formale                                                                                 |
| l risgam Platia sin at manna atala, pers espente morger tota scriptingais que se ponter crimia la pre                                                                                                    | FREE ADDR. ACAD TRA                                                      |                                                                                                    |
|                                                                                                    | 421                                                                      | Enempto da texto                                                                                                    |
| husien's                                                                                                    | Pre-sperato, 8078                                                        | Pormato de texto Hms -                                                                                                |
| Explorer                                                                                                    | Ait a die femiliaansist, dat geogeneier                                  | <ul> <li>Balter naturnitien de bie or y de platitie.</li> </ul>                                                       |
| agen det projekte                                                                                                    |                                                                          | <ul> <li>Las diversiones de las prigrais reils y las de somes ce se reinnais en articular autoridicaciones</li> </ul> |
| bjetivos *                                                                                                    | Estado *                                                                 |                                                                                                    |
| EFE CONTRACTOR AND                                                                                                    | - Representation and address of                                          | Ámbito de actuación                                                                                                   |
|                                                                                                    | Trans- del promite                                                       | Amorto de actuación                                                                                                   |
|                                                                                                    |                                                                          | Deres oches versi e verves entrevreicherte dellarierrien.                                                             |
|                                                                                                    | Ternática *                                                              |                                                                                                    |
|                                                                                                    | <ul> <li>- Ratio street at street at</li> </ul>                          |                                                                                                    |
|                                                                                                    |                                                                          | - Ninguno -                                                                                                    |
|                                                                                                    | Beneficiario *                                                           | Aestatatia                                                                                                    |
|                                                                                                    |                                                                          | Aemplei                                                                                                    |
|                                                                                                    |                                                                          | Actural                                                                                                    |
|                                                                                                    |                                                                          | Cartoria                                                                                                    |
|                                                                                                    |                                                                          | Catillo x Loin                                                                                                    |
|                                                                                                    |                                                                          | Cast Ro-La Mandru                                                                                                    |
|                                                                                                    |                                                                          | Cataluta                                                                                                    |
|                                                                                                    |                                                                          | Cauta                                                                                                    |
|                                                                                                    | Exotiner a oditar de texte sin formate                                   |                                                                                                    |
| and an a witter de texto can tonade                                                                                                    |                                                                          |                                                                                                    |
| correcto de texto                                                                                                    | Formato de texto was -                                                   | <ul> <li>Documentos vinculados</li> </ul>                                                                             |
| Table adverse do finanzo do cantello                                                                                                    | <ul> <li>Salos autoriáticos del Teran y de planatos.</li> </ul>          | All sells methion as server                                                                                           |
| tas Revenue de la physica can y las de concerne de concerne provincio acontacionem                                                                                                    | <ul> <li>Seconde a schehrt on hier provinsie and strander and</li> </ul> | Phadir archivo haevo                                                                                                  |
|                                                                                                    |                                                                          | Selectional and and Megin and Lineles tracks Subir al consider                                                        |
| escripción                                                                                                    | Socies                                                                   | Los antrivos e debein per menores que 32 MB.<br>Terre de cartellos acontiticas aufilidades deservativadas territorias |
|                                                                                                    |                                                                          | the second second becaused from the same life bits out                                                                |

3

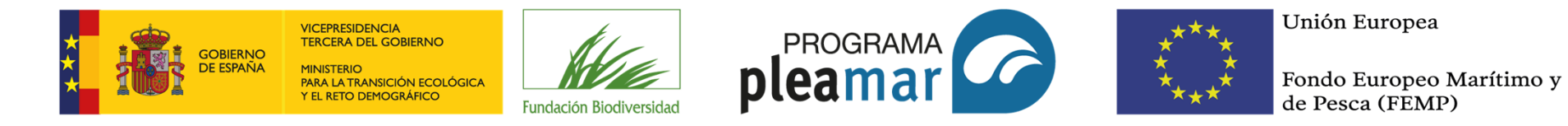

#### 4.1.8 Recursos

Este apartado se recogen recursos de varios tipos: creación artística, documento, imagen, vídeos y podcast, y web, y se incluirán contenidos divulgativos, educativos y/o de sensibilización.

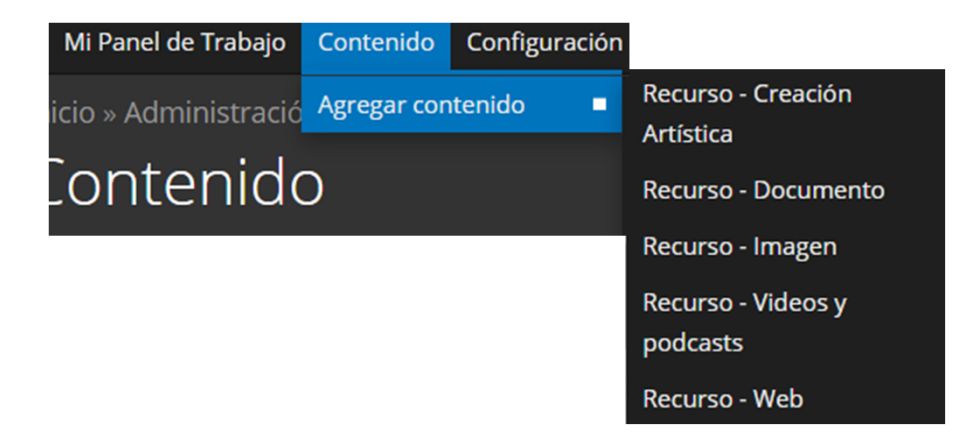

Dependiendo del tipo de recurso, los campos a rellenar serán diferentes, pero con carácter general:

Los archivos deben ser menores que **32 MB**. Tipos de archivo permitidos: **pdf docx doc txt xls xlsx png jpg jpeg**.

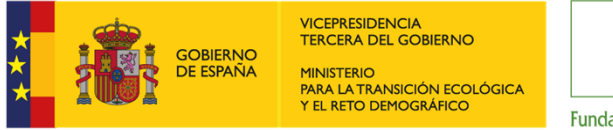

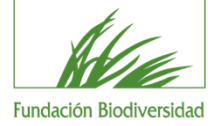

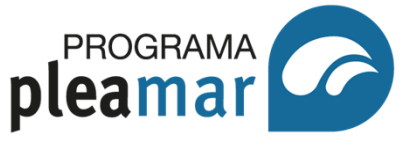

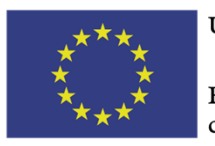

Fondo Europeo Marítimo y de Pesca (FEMP)

#### 4.1.9 Participa

Este apartado se recogen ofertas de empleo, licitaciones y contrataciones, ofertas de carácter formativo y acciones y programas de voluntariado vinculados a los proyectos Pleamar y relacionados con la sostenibilidad de las actividades pesqueras y acuícolas y la protección y conservación del patrimonio natural.

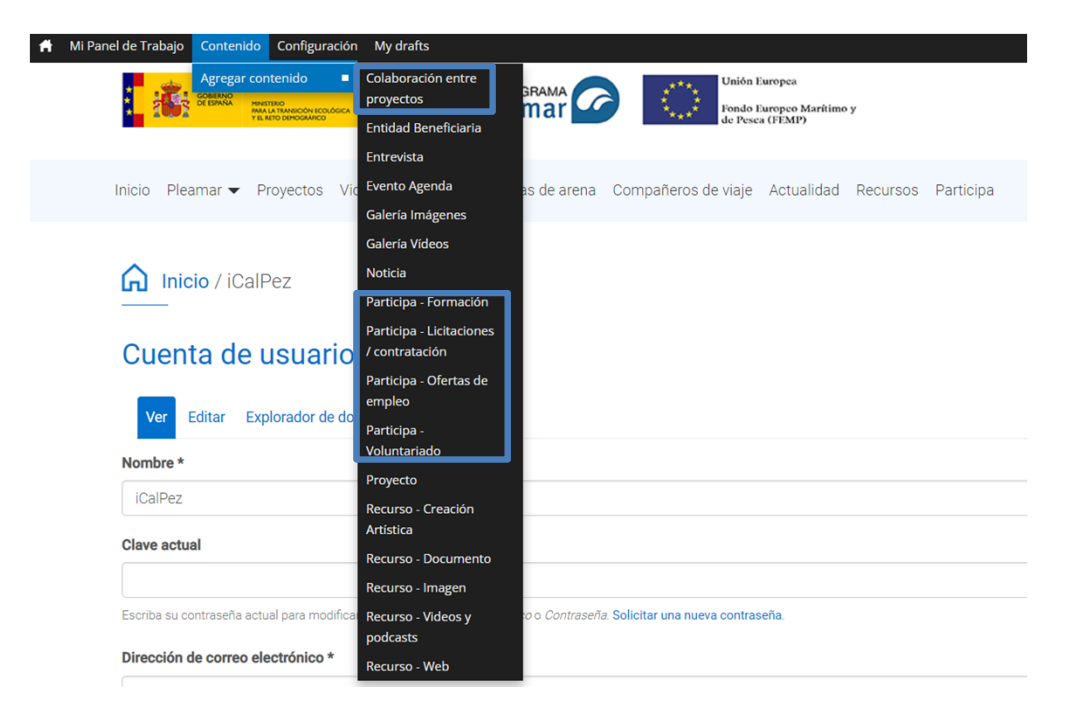

**Colaboración entre proyectos:** publicación de posibles líneas o actuaciones en las que sea de interés para las entidades beneficiarias contar con una colaboración por parte de otra entidad participante en el Programa Pleamar o ajena a este.

**Formación:** Cursos, seminarios, webinarios que realicen las entidades beneficiarias, tanto en el marco del proyecto como de temas relacionados.

Licitaciones/contrataciones: publicadas por parte de las entidades beneficiarias del Programa Pleamar.

**Ofertas de empleo:** Puestos de trabajo o prácticas remuneradas que publiquen las entidades beneficiarias de los proyectos.

Voluntariado: Actividades de voluntariado puntual o continuo que promuevan las entidades beneficiarias.

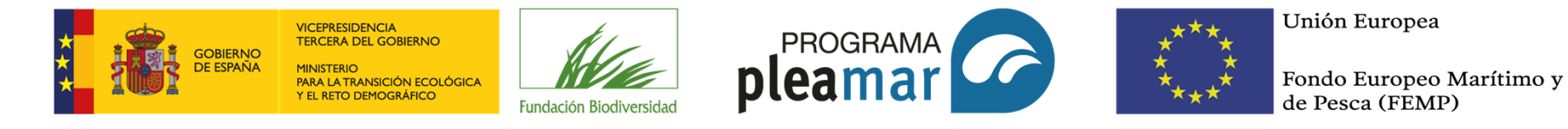

#### 4.2. My drafts

En este apartado podrá ver los post que ha guardado (imagen 1), si desea modificarlo debe hacer click sobre el título del proyecto, aparecerá la pantalla de la imagen 2, nos da la opción de editar, realice los cambios y dé a guardar. Cuando el equipo de Pleamar revise y publique su post, desaparecerá de su apartado my drafts y lo podrá ver publicado en web o en el apartado "contenido" del menú gestor.

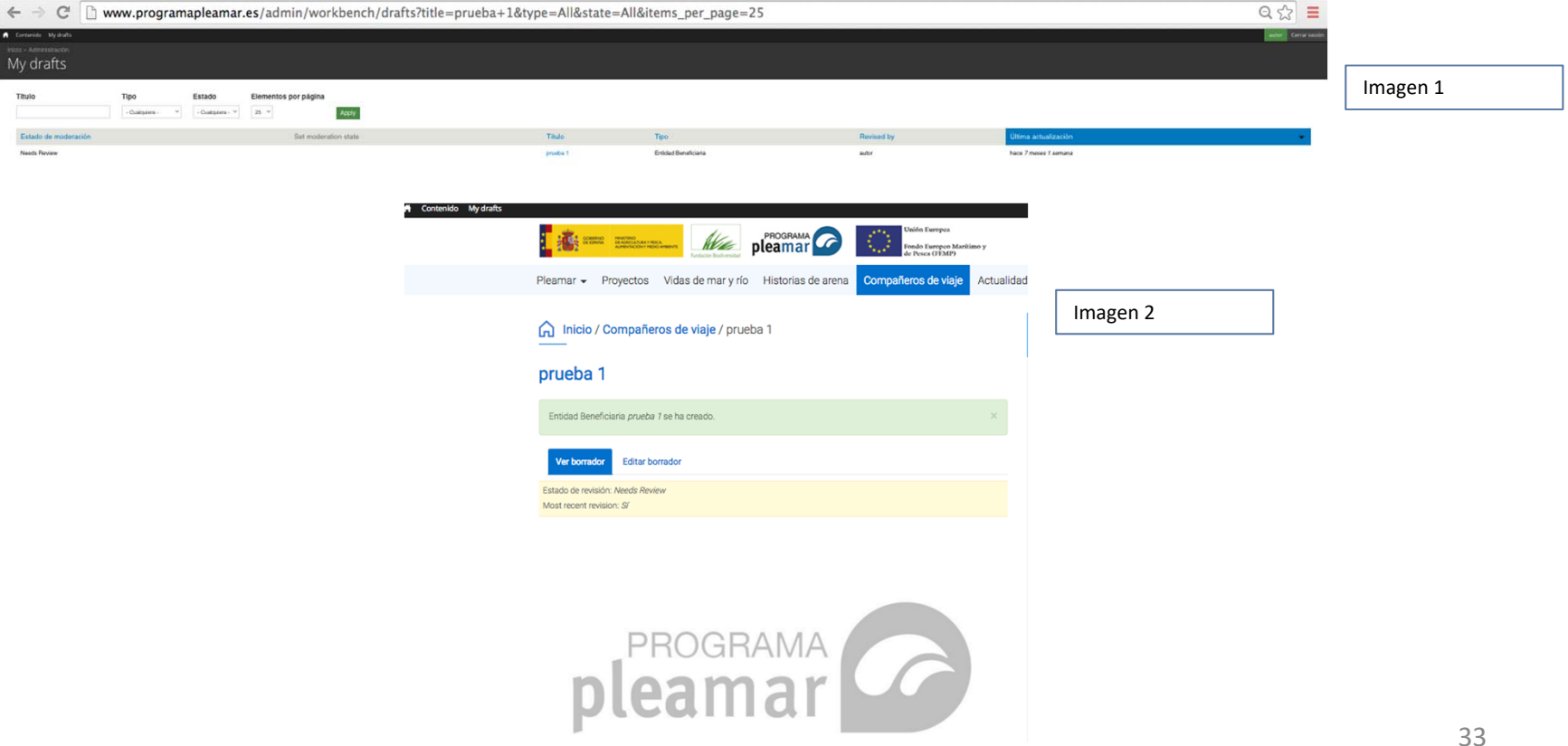

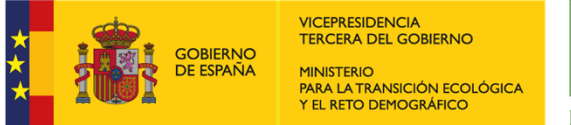

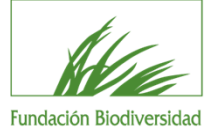

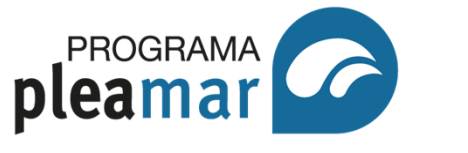

\*\*\*\* \* \* \*\*\*

Unión Europea

Fondo Europeo Marítimo y de Pesca (FEMP)

# **(5) EQUIVALENCIAS GESTOR/NAVEGADOR**

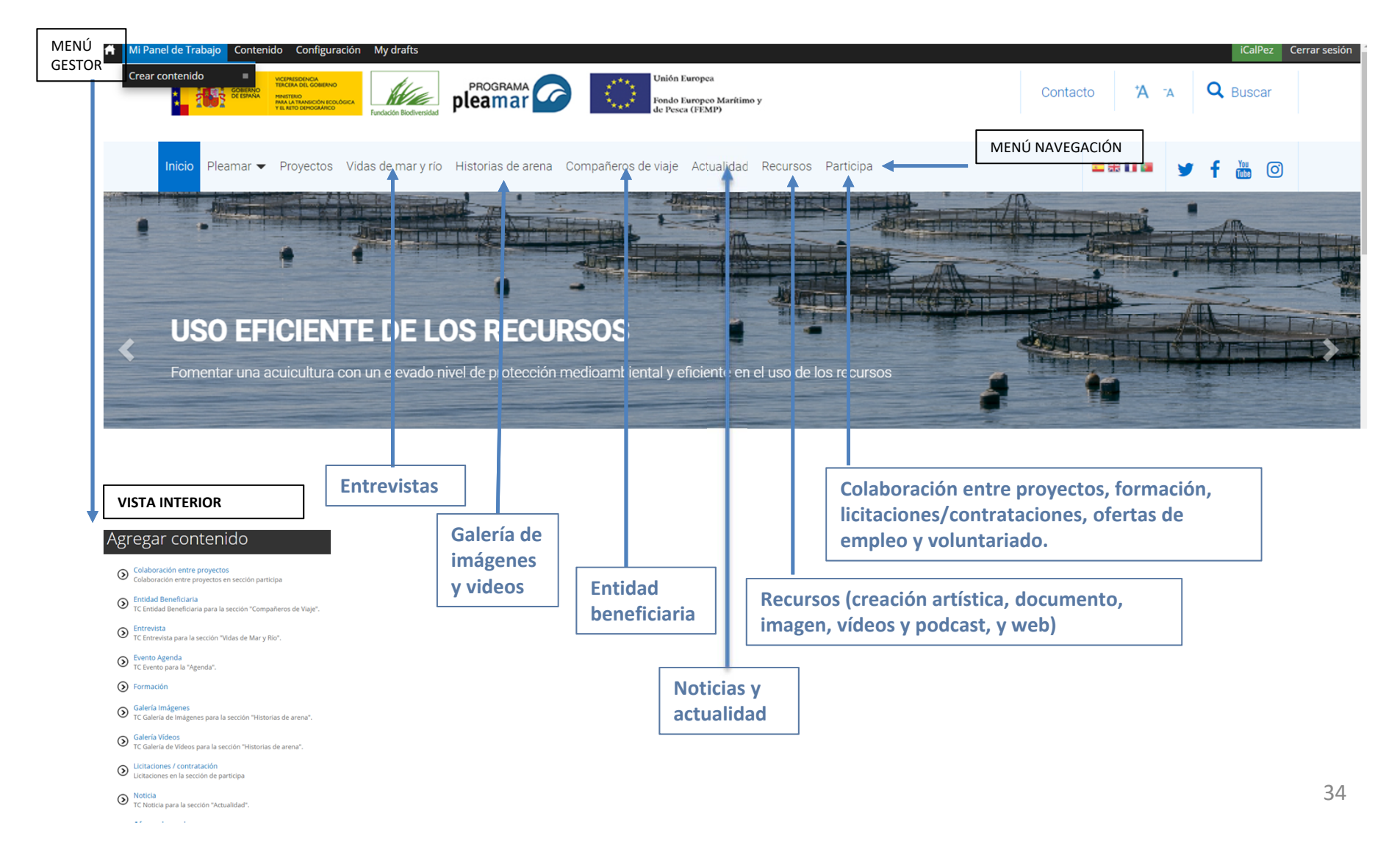

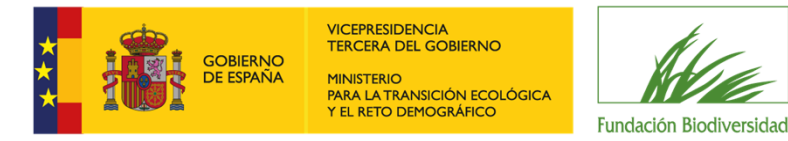

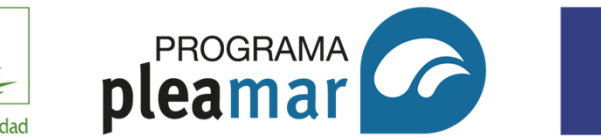

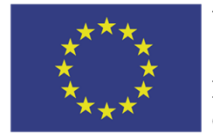

Fondo Europeo Marítimo y de Pesca (FEMP)

# **(6) IDENTIDAD CORPORATIVA**

La Fundación Biodiversidad y el Programa Pleamar han establecido un estilo corporativo que se debe seguir en cada publicación.

En la web viene determinado, pero a fin de recabar toda la información:

- 1. Tipografía: en texto Calibri 12, en la web Roboto 12 incluyéndose en las mismas todas sus variantes: delgada, liviana, regular, media, negrita, black y condensada.
- 1. Color corporativo:

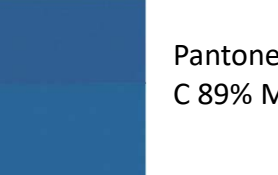

Pantone Solid Coated 647 C C 89% M 54% Y 21% K 3% Pantone Solid Uncoated 3015 U C 89% M 54% Y 21% K 3%

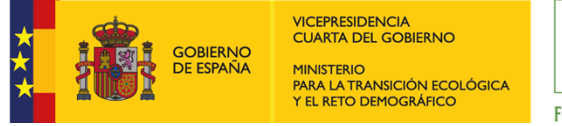

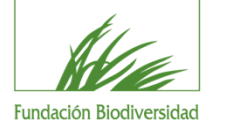

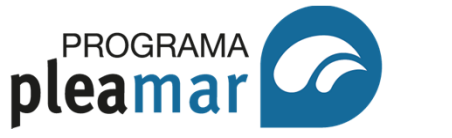

Fondo Europeo Marítimo y de Pesca (FEMP)

#### FUNCIONAMIENTO DE LA WEB PLEAMAR (7)

La web Pleamar es marco común de comunicación y difusión que la Fundación Biodiversidad pone a disposición de todas las entidades beneficiarias con el fin de impulsar las acciones de información y publicidad de los proyectos cofinanciados por el FEMP. De esta forma, aunamos esfuerzos y damos continuidad tanto al FEMP como al Programa Pleamar a lo largo de todas sus convocatorias. Gracias a la labor conjunta de las entidades y del equipo Pleamar realizada en la web hemos conseguido mayor visibilidad y posicionamiento en internet, para todos los proyectos, sus actividades, eventos y logros.

El procedimiento de la web Pleamar es el siguiente:

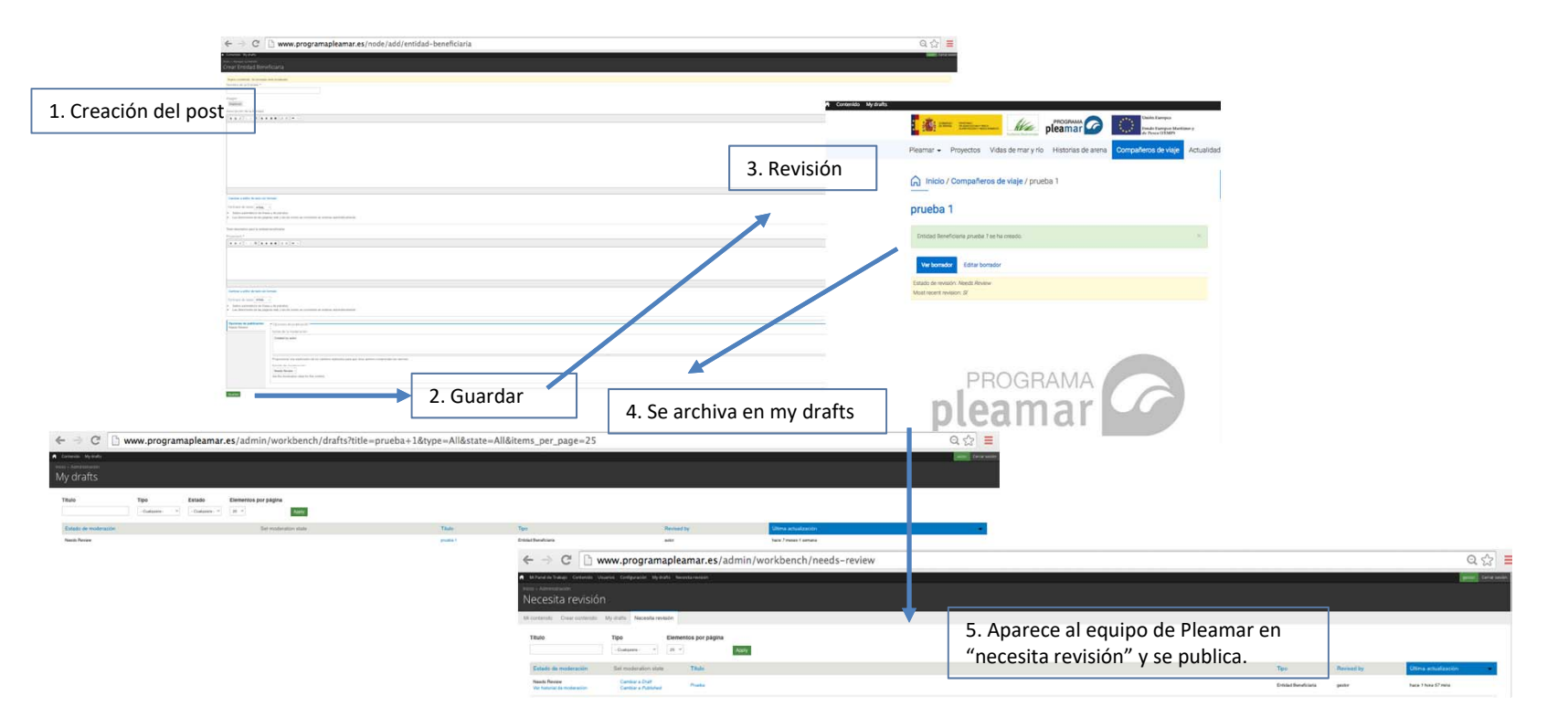

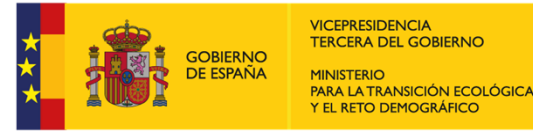

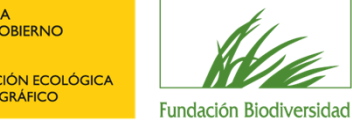

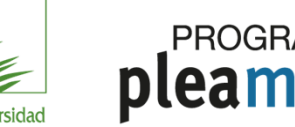

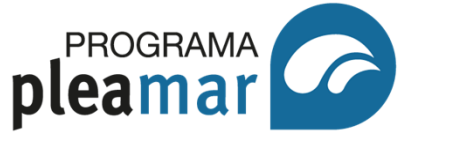

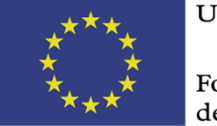

Fondo Europeo Marítimo y de Pesca (FEMP)

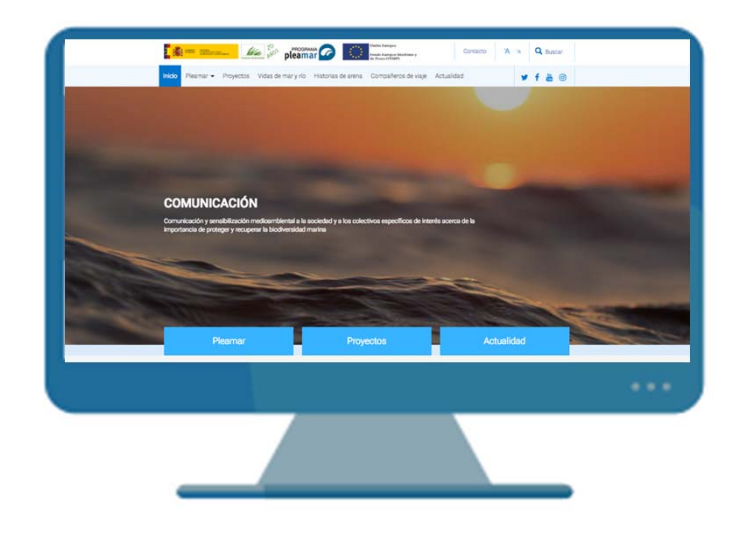

# Muchas gracias